# 每个用户ACL与无线局域网控制器和Cisco Secure ACS配置示例

目录

简介 先决条件 要求 使用的组件 规则 背景信息 网络图 配置 配置无线局域网控制器 为无线用户创建VLAN 将WLC配置为使用Cisco Secure ACS进行身份验证 为无线用户创建新的WLAN 为用户定义ACL 配置Cisco Secure ACS服务器 在Cisco Secure ACS上将无线局域网控制器配置为AAA客户端 在思科安全ACS上配置用户和用户配置文件 验证 故障排除 故障排除提示

<u>相关信息</u>

## <u>简介</u>

本文档通过示例说明如何在WLC上创建访问控制列表(ACL),并根据RADIUS授权将其应用于用户。

# <u>先决条件</u>

### <u>要求</u>

尝试进行此配置之前,请确保满足以下要求:

- 有关如何配置Cisco Secure ACS服务器以验证无线客户端的基本知识
- •了解Cisco Aironet轻量接入点(LAP)和思科无线局域网控制器(WLC)的配置
- Cisco Unified无线安全解决方法知识

#### 使用的组件

本文档中的信息基于以下软件和硬件版本:

- •运行版本5.0.148.0的思科4400系列无线LAN控制器
- 思科Aironet 1231系列轻量接入点(LAP)
- •运行版本3.6的思科Aironet 802.11 a/b/g思科无线局域网客户端适配器
- Cisco Aironet Desktop Utility 版本 3.6
- Cisco Secure ACS 服务器版本 4.1
- 运行IOS®版本12.4(11)T的Cisco 2800<sup>系列</sup>集成多业务路由器
- 运行版本12.0(5)WC3b的Cisco Catalyst 2900XL系列交换机

本文档中的信息都是基于特定实验室环境中的设备编写的。本文档中使用的所有设备最初均采用原 始(默认)配置。如果您使用的是真实网络,请确保您已经了解所有命令的潜在影响。

#### <u>规则</u>

有关文档约定的更多信息,请参考 Cisco 技术提示约定。

## <u>背景信息</u>

每用户访问控制列表(ACL)是思科身份网络的一部分。思科无线LAN解决方案支持身份网络,它允许 网络通告单个SSID,同时允许特定用户根据其用户配置文件继承不同的策略。

每个用户的ACL功能提供了根据RADIUS授权将无线局域网控制器上配置的ACL应用于用户的功能。这通过Airespace-ACL-Name供应商特定属性(VSA)实现。

此属性指示要应用于客户端的ACL名称。当ACL属性存在于RADIUS Access Accept中时,系统在对 客户端站进行身份验证后将ACL-Name应用到客户端站。这撤销的所有ACL都被分配到接口上。它 会忽略分配的接口ACL并应用新接口ACL。

ACL-Name属性格式的摘要如下所示。字段从左到右传输

0 1 2 3 0 1 2 3 4 5 6 7 8 9 0 1 2 3 4 5 6 7 8 9 0 1 2 3 4 5 6 7 8 9 0 1 2 3 4 5 6 7 8 9 0 1 Length Vendor-Id Type Vendor type | Vendor length | Vendor-Id (cont.) ACL Name... • Type - 26 for Vendor-Specific • Length - >7• Vendor-Id - 14179 • Vendor type - 6 • Vendor length - >0 • Value - A string that includes the name of the ACL to use for the client. The string is case sensitive.

有关Cisco Unified Wireless Network Identity Networking的详细信息,请参阅文档配<u>置安全解</u>决方 案的配置<u>身份网络部分</u>。 本文档使用以下网络设置:

在此设置中,无线LAN控制器WLC和LAP用于向部门A和部门B的用户提供无线服务。所有无线用户 都使用通用WLAN(SSID)Office访问网络,并位于VLAN Office-VLAN中。

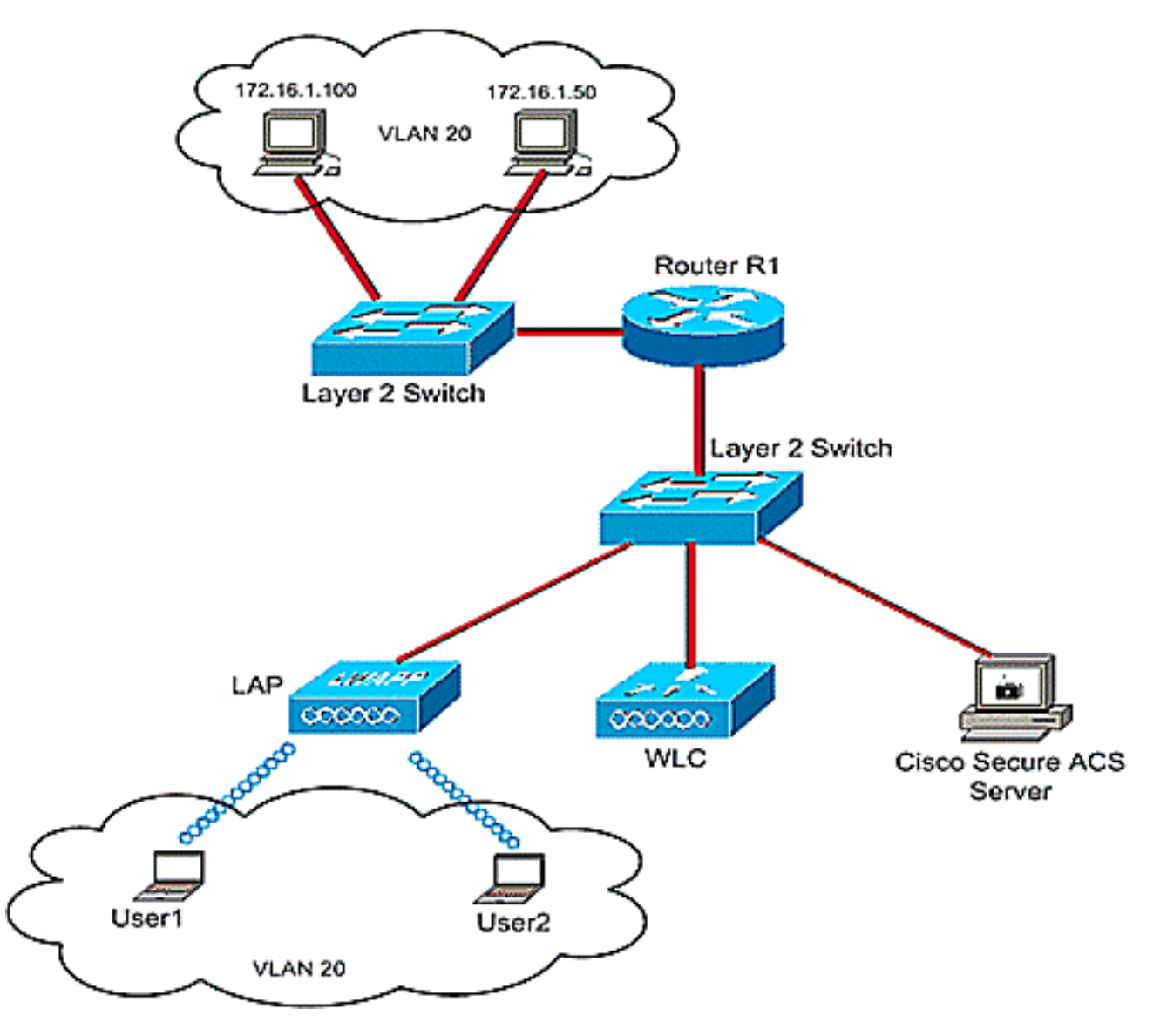

思科安全ACS服务器用于对无线用户进行身份验证。EAP身份验证用于对用户进行身份验证。 WLC、LAP和Cisco Secure ACS服务器与第2层交换机连接,如图所示。

如图所示,路由器R1通过第2层交换机连接有线端的服务器。路由器R1也充当DHCP服务器,从子 网172.16.0.0/16为无线客户端提供IP地址。

您需要配置设备,以便发生以下情况:

A部门的用户1只能访问服务器172.16.1.100

B部门的用户2只能访问服务器172.16.1.50

为此,您需要在WLC上创建2个ACL:一个用于User1,另一个用于User2。创建ACL后,您需要配置 Cisco Secure ACS服务器,以在无线用户成功进行身份验证后将ACL名称属性返回到WLC。然后 ,WLC将ACL应用到用户,因此网络会根据用户配置文件进行限制。 **注意:本**文档使用LEAP身份验证对用户进行身份验证。Cisco LEAP易受字典攻击。在实时网络中 ,应使用更安全的身份验证方法,如EAP FAST。由于本文档的重点是说明如何配置每用户ACL功 能,因此使用LEAP是为了简单起见。

下一节提供配置此设置设备的分步说明。

## <u>配置</u>

在配置每用户ACL功能之前,必须配置WLC以执行基本操作,并将LAP注册到WLC。本文档假设已 配置 WLC 进行基本操作,并且已在 WLC 中注册 LAP。如果您是新用户,尝试设置WLC以进行 LAP的基本操作,请参阅轻量AP(LAP)注册到无线LAN控制器(WLC)。

注册LAP后,请完成以下步骤以配置此设置的设备:

- 1. 配置无线局域网控制器。
- 2. <u>配置Cisco Secure ACS服务器。</u>
- 3. <u>验证配置。</u>

**注意**:本文档讨论无线端所需的配置。本文档假设有线配置已部署。

### 配置无线局域网控制器

在无线LAN控制器上,您需要执行以下操作:

- •<u>为无线用户创建VLAN。</u>
- 配置WLC以使用思科安全ACS对无线用户进行身份验证。
- <u>为无线用户创建新的WLAN。</u>
- <u>定义无线用户的ACL。</u>

#### <u>为无线用户创建VLAN</u>

要为无线用户创建VLAN,请完成以下步骤。

- 1. 转到 WLC GUI, 然后选择 **Controller > Interfaces**。此时会显示"Interfaces"窗口。此窗口中会 列出在控制器上配置的接口。
- 2. 单击 New 创建新的动态接口。
- 3. 在"Interfaces">"New"窗口中的"Interface Name"和"VLAN ID"中输入相应信息。然后单击 Apply。在本例中,动态接口命名为Office-VLAN,VLAN ID分配为20。

| 9 · O · 🖻 🗟 🐔 🔎                                                                                                    | * • >•                                        | (M 122                          |                          |          |          |            |                              |                                                     | N - 0                   |
|----------------------------------------------------------------------------------------------------|-----------------------------------------------|---------------------------------|--------------------------|----------|----------|------------|------------------------------|-----------------------------------------------------|-------------------------|
| ululu<br>cisco                                                                                                    | MONITOR                                       |                                 | CONTROLLER               |          | SECURITY | MANAGEMEAT | Saye C                       | onfiguration <u>P</u> in                            | g Logout <u>R</u> efres |
| Controller<br>General<br>Inventory<br>Interfaces<br>Internal DHCP Server<br>Mobility Management<br>Ports<br>Master Controller<br>Mode<br>Network Time<br>Protocol<br>QaS<br>CDP | MONITOR<br>Interfaces<br>Interface<br>VLAN Id | WLANS<br>S > New<br>Nome 0<br>2 | CONTROLLER<br>ffice-VLAN | WIRELESS |          | MANAGEMENT | Saya Ci<br>C <u>O</u> MMANDS | onfiguration <u>P</u> in<br>HE <b>L</b> P<br>< Back | g Logout Refres         |

4. 在 Interfaces > Edit 窗口中,输入动态接口的 IP 地址、子网掩码和默认网关。将它分配到 WLC 上的某个物理端口,再输入 DHCP 服务器的 IP 地址。然后单击 Apply。

| cisco                                                                                                    | MONITOR WLANS CO                                                                                                    | NTROLLER WIRELES                                                                                                    | S <u>S</u> ECURITY            | MANAGEMENT | Saye C<br>COMMANDS | HELP<br>HELP | Logout Refres |
|----------------------------------------------------------------------------------------------------|----------------------------------------------------------------------------------------------------|----------------------------------------------------------------------------------------------------|-------------------------------|------------|--------------------|--------------|---------------|
| Controller<br>General<br>Inventory<br>Interfaces<br>Internal DHCP Server<br>Mobility Management<br>Ports<br>Master Controller<br>Mode<br>Network Time<br>Protocol<br>QaS<br>CDP | Interfaces > Edit<br>General Information<br>Interface Name<br>MAC Address<br>Interface Address<br>Interface Address<br>VLAN Identifier<br>IP Address<br>Netmask<br>Gateway<br>Physical Information<br>Port Number<br>Configuration<br>Quarantine<br>DHCP Information<br>Primary DHCP Server<br>Secondary DHCP Server<br>Secondary DHCP Server<br>Access Control List<br>ACL Name<br>Note: Changing the Interface<br>temporarily disabled and the<br>some clients. | Office-VLAN<br>00:0b:05:33:04:a0<br>20<br>172.16.1.25<br>255.255.0.0<br>172.16.1.75<br>1<br>1<br>172.16.1.75<br>1<br>172.16.1.75<br>1<br>172.16.1.75 | WLARs to be<br>nnectivity for |            |                    | < Back       | Apply         |

在本例中,这些参数用于Office-VLAN接口:

```
Office-VLAN
IP address: 172.16.1.25
Netmask: 255.255.0.0
Default gateway: 172.16.1.75 (sub-interface on Router R1)
Port on WLC: 1
DHCP server: 172.16.1.75
```

#### 将WLC配置为使用Cisco Secure ACS进行身份验证

需要配置WLC,以将用户凭证转发到外部RADIUS服务器(本例中为Cisco Secure ACS)。 然后 ,RADIUS服务器验证用户凭证并在无线用户成功进行身份验证后将ACL名称属性返回给WLC。

要为RADIUS服务器配置WLC,请完成以下步骤:

- 从控制器的 GUI 中选择安全性和"RADIUS 身份验证",以便显示"RADIUS 身份验证服务器"页。
   。然后,单击新建定义 RADIUS 服务器。
- 2. 在 RADIUS 身份验证服务器 > 新建页中定义 RADIUS 服务器参数。这些参数包括 RADIUS 服务器的 IP 地址、共享密钥、端口号和服务器状态。

| cisco                                    |                          | Sage Configuration Eing Logout Bafrer<br>XOLLER WIRELESS SECURITY MANAGEMENT COMMANDS HELP |
|------------------------------------------|--------------------------|--------------------------------------------------------------------------------------------|
| Security                                 | RADIUS Authentication    | Servers > New < Back Apply                                                                 |
| ▼ AAA<br>General                         | Server Index (Priority)  | 1 .                                                                                        |
| RADIUS     Authentication     Accounting | Server IPAddress         | 10.77.244.196                                                                              |
| ► TACACS+<br>LDAP                        | Shared Secret Format     | ASCII -                                                                                    |
| MAC Filtering<br>Disabled Clients        | Shared Secret            | ••••                                                                                       |
| User Login Policies<br>AP Policies       | Confirm Shared<br>Secret | ••••                                                                                       |
| Local EAP     Briggity Order             | Key Wrap                 | (Designed for FIPS customers and requires a key wrap compliant RADIUS server)              |
| Access Control Lists                     | Port Number              | 1812                                                                                       |
| IPSec Certs     Wireless Protection      | Server Status            | Enabled .                                                                                  |
| Policies                                 | Support for RFC 3576     | Enabled                                                                                    |
| > CIDS                                   | Retransmit Timeout       | 30 seconds                                                                                 |
|                                          | Network User             | Enable                                                                                     |
|                                          | Management               | R Enable                                                                                   |
|                                          | IPSec                    | Enable                                                                                     |
|                                          |                          |                                                                                            |
|                                          |                          |                                                                                            |
|                                          |                          |                                                                                            |
|                                          |                          |                                                                                            |

3. "网络用户"和"管理"复选框决定基于 RADIUS 的身份验证是否适用于管理和网络用户。本示例 使用Cisco Secure ACS作为IP地址为10.77.244.196的RADIUS服务器。单击Apply。

#### <u>为无线用户创建新的WLAN</u>

接下来,您需要创建无线用户可以连接到的WLAN。要创建新的WLAN,请完成以下步骤:

- 1. 在无线局域网控制器GUI中,单击WLANs。此页列出了控制器上现有的 WLAN。
- 2. 选择**新建创建新的 WLAN。**输入WLAN的WLAN ID、配置文件名称和WLAN SSID,然后单击 Apply。对于此设置,请创建WLAN Office。

| 😋 • 😒 • 🖻 🖻 🏠  | A 🛧 🙆 🔕 🖗 🖪   |        |          |          | NO SOL     |                     |                          | 🚺 🖉 – 8 ×              |
|----------------|---------------|--------|----------|----------|------------|---------------------|--------------------------|------------------------|
| cisco          | MONITOR MUANS |        | WIRELESS | SECURITY | MANAGEMENT | Sage Co<br>COMMANDS | nfiguration Bing<br>HELP | Lagout <u>R</u> efresh |
| WLANs          | WLANs > New   |        |          |          |            |                     | < Back                   | Apply                  |
| VULANS         | WLAN ID       | 1      |          |          |            |                     |                          |                        |
| AP Groups VLAN | Profile Name  | Office |          |          |            |                     |                          |                        |
|                | WLAN SSID     | Office |          |          |            |                     |                          |                        |
|                |               |        |          |          |            |                     |                          |                        |
|                |               |        |          |          |            |                     |                          |                        |
|                |               |        |          |          |            |                     |                          |                        |
|                |               |        |          |          |            |                     |                          |                        |
|                |               |        |          |          |            |                     |                          |                        |
|                |               |        |          |          |            |                     |                          |                        |
|                |               |        |          |          |            |                     |                          |                        |
|                |               |        |          |          |            |                     |                          |                        |
|                |               |        |          |          |            |                     |                          |                        |
|                |               |        |          |          |            |                     |                          |                        |
|                |               |        |          |          |            |                     |                          |                        |
|                |               |        |          |          |            |                     |                          |                        |
|                |               |        |          |          |            |                     |                          |                        |
|                |               |        |          |          |            |                     |                          |                        |
|                |               |        |          |          |            |                     |                          |                        |

3. 创建新 WLAN 后,就会显示新 WLAN 的 **WLAN > Edit 页。**在此页中,您可以定义特定于此 WLAN的各种参数,包括常规策略、安全、QoS和高级参数。

| cisco                                     | Sage Configuration Bing Logout Bet<br>MONITOR WLANS CONTROLLER WIRELESS SECURITY MANAGEMENT COMMANDS HELP                                                                                                    |
|-------------------------------------------|----------------------------------------------------------------------------------------------------|
| /LANs                                     | WLANs > Edit Apply                                                                                                    |
| VLANS<br>VLANS<br>WLANS<br>AP Groups VLAN | General       Security       QoS       Advanced         Profile Name       Office         WLAN SSID       Office         WLAN Status       Image: Tenabled         Security Policies       [WPA2][Auth(802.1x)]         (Modificatione done under security tab will appear after applying the changes.)         Radio Policer       All         Interface       office-vian         Broadcast SSID       Image: Tenabled |
|                                           | Foot Notes  I CKIP is not supported by I0xx model APs 3 H-REAP Local Switching is not supported with IPsec, CRANITE and FORTRESS authentication 4 When client exclusion is enabled, a Timeout Value of zero means infinity (will require administrative override to reset excluded clients) 5 Client MFP is not active unless WPA2 is configured                                                                         |

选中General policies下的WLAN Status(WLAN状态)以启用WLAN。从下拉菜单中选择适当的接口。在本例中,使用接口Office-vlan。本页中的其他参数可根据WLAN网络的要求进行修改。

4. 选择 Security 选项卡。从第2层安全下拉菜单中选择802.1x(因为这是LEAP身份验证)。 在 802.1x参数下选择适当的WEP密钥大小。

| Ns                             | WLANs > Edit < Back                                                                                                    | Appl       |
|--------------------------------|----------------------------------------------------------------------------------------------------|------------|
| LANS<br>/LANS<br>P Groups VLAN | General Security QoS Advanced Layer 2 Layer 3 AAA Servers                                                                                                    |            |
|                                | Layer 2 Security 802.1X  MAC Filtering 802.1X Parameters                                                                                                    |            |
|                                | 802.11 Data Encryption Type Key Size                                                                                                    |            |
|                                |                                                                                                    |            |
|                                |                                                                                                    |            |
|                                |                                                                                                    |            |
|                                |                                                                                                    |            |
|                                | Foot Notes  1 CKIP is not supported by 10xx model APs 3 H-REAP Local Switching is not supported with IPsec, CRANITE and FORTRESS authentication 4 When client exclusion is enabled, a Timeout Value of zero means infinity (will require administrative override to reset excl 6 Client MER in each extinuing MEMORY III is each exclusion. | uded clien |

5. 在Security选项卡下,选择AAA服务器子选项卡。选择用于验证无线客户端的AAA服务器。在本示例中,使用ACS服务器10.77.244.196对无线客户端进行身份验证。

| cisco                                     | Sage Configuration Bing Logout B<br>MONITOR WLANS CONTROLLER WIRELESS SECURITY MANAGEMENT COMMANDS HELP                                                                                                    |
|-------------------------------------------|----------------------------------------------------------------------------------------------------|
| /LANS<br>WLANS<br>WLANS<br>AP Groups VLAN | WLANs > Edit       < Back                                                                                                    |
|                                           | Foot Notes<br>I CKIP is not supported by 10xx model APs<br>3 H-REAP Local Switching is not supported with IPsec, CRANITE and FORTRESS authentication<br>4 When client exclusion is enabled, a Timeout Value of zero means infinity (will require administrative override to reset excluded clients<br>5 Client MPP is not active unless WPA2 is configured |

6. 选择"高**级"**选项卡。选中Allow AAA Override以通过无线LAN上的AAA配置用户策略覆盖。

| WLANs                            | WLANs > Edit Ceneral Security QoS Advanced                                                                                                    |  |  |  |  |  |  |  |  |  |  |
|----------------------------------|----------------------------------------------------------------------------------------------------|--|--|--|--|--|--|--|--|--|--|
| WLANS<br>WLANS<br>AP Groups VLAN | Allow AAA Override     Enabled     DHCP       M-REAP Local Switching 2     Enabled     DHCP Server     Override       Session Timeout (secs)     1000     DHCP Addr. Assignment I Required       Aironet IE     Imabled     DHCP Addr. Assignment I Required       Diagnostic Channel     Enabled     DHCP Addr. Assignment I Required       Override Interface ACL     None I     Infrastructure MFP     Imagement Frame Protection (MFP)       Client Exclusion 1     Imagement Value (secs)     MFP Client     Optional I |  |  |  |  |  |  |  |  |  |  |
|                                  | Foot Notes<br>I CKUP is not supported by 10xx model APs<br>3 H-REAP Local Switching is not supported with IPsec, CRANITE and FORTRESS authentication<br>4 When client exclusion is enabled, a Timeout Value of zero means infinity (will require administrative override to reset excluded clie<br>5 Client MPP is not active unless WPA2 is configured                                                                                                    |  |  |  |  |  |  |  |  |  |  |

当AAA覆盖启用,且客户端具有冲突的AAA和思科无线局域网控制器无线局域网身份验证参数 时,客户端身份验证由AAA服务器执行。作为此身份验证的一部分,操作系统将客户端从默认 的思科无线局域网解决方案无线局域网VLAN移至AAA服务器返回的VLAN,并在思科无线局域 网控制器接口配置中预定义VLAN,这仅在配置MAC过滤、802.1X和/或WPA操作时发生。在 所有情况下,操作系统还使用QoS、DSCP、802.1p优先级标记值和ACL,只要它们在思科无 线局域网控制器接口配置中预定义。

7. 根据网络要求选择其他参数。单击 Apply。

#### <u>为用户定义ACL</u>

您需要为此设置创建两个ACL:

• ACL1:为了仅对服务器172.16.1.100提供对User1的访问

• ACL2:为了仅对服务器172.16.1.50提供对User2的访问

完成以下步骤以在WLC上配置ACL:

- 1. 从 WLC GUI 中,选择 Security > Access Control Lists。出现 Access Control Lists 页。此页 列出了在 WLC 上配置的 ACL。您也可以利用它编辑或删除其中任一 ACL。要创建新的 ACL,请单击 New。
- 此页面允许您创建新ACL。输入 ACL 的名称并单击 Apply。创建 ACL 后,单击 Edit 创建 ACL 的规则。
- 3. 用户1需要仅能访问服务器172.16.1.100,并且必须拒绝访问所有其他设备。为此,您需要定 义这些规则。有关如何在无线LAN控制器上配置ACL的详细信息,请参阅无线局域网控制器上 的ACL配置示例。

| cisco                                                                                              | MONI                      | TOR W  | LANS CONTR                     | OLLEF                  | WIRELESS                        | SE       | CURITY M       |              | Saya Co<br>COMMANDS | nfiguration<br>HELP | eing (   | ogout <u>R</u> efi |
|----------------------------------------------------------------------------------------------------|---------------------------|--------|--------------------------------|------------------------|---------------------------------|----------|----------------|--------------|---------------------|---------------------|----------|--------------------|
| Security                                                                                           | Acce                      | ss Con | trol Lists > E                 | dit                    |                                 |          |                |              | < 84                | ack                 | Add Nev  | v Rule             |
| - AAA                                                                                              | Gene                      | ral    |                                |                        |                                 |          |                |              |                     |                     |          |                    |
| General<br>• RADIUS<br>Authentication                                                              | Access List Name User1    |        |                                |                        |                                 |          |                |              |                     |                     |          |                    |
| Accounting<br>+ TACACS+                                                                            | Seq Action Source IP/Mask |        | sk                             | Destination<br>IP/Mask |                                 | Protocol | Source<br>Port | Dest<br>Port | DSCP                | Direction           |          |                    |
| LDAP<br>Local Net Users<br>MAC Filtering<br>Disabled Clients<br>User Login Policies<br>AP Policies | L                         | Permit | 172.16.0.0<br>255.255.0.0      | 1                      | 172.16.1.100<br>255.255.255.255 | 1        | Any            | Any          | Any                 | Any                 | Inbound  |                    |
|                                                                                                    | 2                         | Permit | 172.16.1.100<br>255.255.255.25 | s5 <sup>/</sup>        | 172.16.0.0<br>255.255.0.0       | ′        | Any            | Any          | Απγ                 | Any                 | Outbound | ۵                  |
| Local EAP                                                                                          | L                         |        |                                |                        |                                 |          |                |              |                     |                     |          |                    |
| Priority Order                                                                                     |                           |        |                                |                        |                                 |          |                |              |                     |                     |          |                    |
| Access Control Lists<br>Access Control Lists<br>CPU Access Control<br>Lists                        |                           |        |                                |                        |                                 |          |                |              |                     |                     |          |                    |
| IPSec Certs                                                                                        |                           |        |                                |                        |                                 |          |                |              |                     |                     |          |                    |
| Wireless Protection<br>Policies                                                                    |                           |        |                                |                        |                                 |          |                |              |                     |                     |          |                    |
| Web Auth                                                                                           |                           |        |                                |                        |                                 |          |                |              |                     |                     |          |                    |
| CIDS                                                                                               |                           |        |                                |                        |                                 |          |                |              |                     |                     |          |                    |
|                                                                                                    |                           |        |                                |                        |                                 |          |                |              |                     |                     |          |                    |

4. 同样,您需要为User2创建ACL,该ACL仅允许User2访问服务器172.16.1.50。这是User2所需的ACL。

| cisco                                                                       | MONT | TOR W             | (LANS CONTR                  | OLLER | WIRELESS                       | SECI | JRITY M  | IQNAGEMENT     | Saye C<br>COMMANDS | onfiguration<br>HELP | Eing (    | logout |
|-----------------------------------------------------------------------------|------|-------------------|------------------------------|-------|--------------------------------|------|----------|----------------|--------------------|----------------------|-----------|--------|
| ecurity                                                                     | Acce | ss Con            | trol Lists > E               | dit   |                                |      |          |                | < 8                | ack                  | Add New   | r Rule |
| General<br>• RADIUS                                                         | Gene | ral<br>s List Nam | ie User:                     | 2     |                                |      |          |                |                    |                      |           |        |
| Authentication<br>Accounting<br>+ TACACS+                                   | Seq  | Action            | Source IP/M                  | ask   | Destination<br>IP/Mask         |      | Protocol | Source<br>Port | Dest<br>Port       | DSCP                 | Direction |        |
| LDAP<br>Local Net Usors                                                     | 1    | Permit            | 172.16.0.0<br>255.255.0.0    | 1     | 172.16.1.50<br>255.255.255.255 | /    | Any      | Any            | Αογ                | Any                  | Inbound   | ٠      |
| Disabled Clients<br>User Login Policies<br>AP Policies                      | 2    | Permit            | 172.16.1.50<br>255.255.255.2 | ss ′  | 172.16.0.0<br>255.255.0.0      | ′    | Any      | Any            | Any                | Алу                  | Outbound  | ٠      |
| Local EAP                                                                   |      |                   |                              |       |                                |      |          |                |                    |                      |           |        |
| Priority Order                                                              | L    |                   |                              |       |                                |      |          |                |                    |                      |           |        |
| Access Control Lists<br>Access Control Lists<br>CPU Access Control<br>Lists |      |                   |                              |       |                                |      |          |                |                    |                      |           |        |
| IPSec Certs                                                                 |      |                   |                              |       |                                |      |          |                |                    |                      |           |        |
| Wireless Protection<br>Policies                                             |      |                   |                              |       |                                |      |          |                |                    |                      |           |        |
| Web Auth                                                                    |      |                   |                              |       |                                |      |          |                |                    |                      |           |        |
| CIDS                                                                        |      |                   |                              |       |                                |      |          |                |                    |                      |           |        |
|                                                                             |      |                   |                              |       |                                |      |          |                |                    |                      |           |        |
|                                                                             |      |                   |                              |       |                                |      |          |                |                    |                      |           |        |
|                                                                             |      |                   |                              |       |                                |      |          |                |                    |                      |           |        |

您现在已为此设置配置了无线局域网控制器。下一步是配置思科安全访问控制服务器以对无线 客户端进行身份验证,并在身份验证成功后将ACL名称属性返回到WLC。

## 配置Cisco Secure ACS服务器

:

要使思科安全ACS能够对无线客户端进行身份验证,您需要完成以下步骤:

- 在Cisco Secure ACS上将无线局域网控制器配置为AAA客户端。
- 在思科安全ACS上配置用户和用户配置文件。

#### 在Cisco Secure ACS上将无线局域网控制器配置为AAA客户端

要将无线局域网控制器配置为思科安全ACS上的AAA客户端,请完成以下步骤:

 单击Network Configuration > Add AAA client。系统将显示Add AAA client页面。在此页中 ,定义WLC系统名称、管理接口IP地址、共享密钥和使用Radius Airespace进行身份验证。示 例如下

| Cisco Systems                                                                                                    | Network Configuration                                                                                                    | l                                                                                                    |
|----------------------------------------------------------------------------------------------------|----------------------------------------------------------------------------------------------------|----------------------------------------------------------------------------------------------------|
| ally ally                                                                                                    | Edit                                                                                                    | Help                                                                                                    |
| User<br>Setup<br>Setup<br>Setup<br>Setup<br>Shared Profile<br>Configuration<br>Spritem<br>Configuration<br>Spritem<br>Configuration | Add AAA Client<br>AAA Client Hostname wlc<br>AAA Client IP Address 10.77.244.210<br>Shared Secret cisco                                                                                        | AAA Client Hestmann:     AAA Client Hestmann:     AAA Client IP Address     Shared Secret     Network Device Group     BADIIIS Key Yriag     Authenticate Using     Single Connect TACACE+ AAA Client     Log Update/Watchdeg Packets from this     AAA Client     Log EADIIIS Townering Packets from this     AAA Client     Replace RADIUS Part info with Username     from this AAA Client     Machinet ADP-Address with over IP |
| Administration<br>Centrol<br>Databases<br>Validation<br>Validation<br>Validation                                                    | RADIUS Key Wrap         Key Encryption Key         Message Authenticator Code         Key         Key Input Format         C ASCII         Authenticate Using         RADIUS (Cisco Airespace) | AAA Client Hestname AAA Client Hestname The AAA Client Hostname is the name assigned to the AAA client. [Rack to Top]                                                                                                    |
| Documentation                                                                                                    | Single Connect TACACS+ AAA Client (Record stop in accounting on failure)     Log Update/Watchdog Packets from this AAA Client     Log RADIUS Tunneling Packets from this AAA Client            | AAA Client IP Address<br>The AAA Client IP Address is the<br>IP address assigned to the AAA<br>client.                                                                                                    |
|                                                                                                    | Replace RADIUS Port info with Username from this AAA Client     Match Framed-IP-Address with user IP address for accounting packets from     this AAA Client                                   | If you want to designate more<br>than one AAA client with a single<br>AAA client entry is ACS, you can<br>specify the IP address for each<br>AAA client to be repearamed by<br>this AAA client entry. To<br>separate each IP address, press<br>Enter.                                                                                                    |
|                                                                                                    | Back to Netp                                                                                                    | Yeu can use the wildcard asterisk<br>(*) for an octet in the IP address.<br>For example, if you want every<br>AAA client in yeur 192:160.13.1                                                                                                    |

**注意**:在Cisco Secure ACS上配置的共享密钥必须与在WLC上在RADIUS Authentication Servers > New下配**置的共享密钥匹配**。

2. 单击 Submit+Apply。

## <u>在思科安全ACS上配置用户和用户配置文件</u>

要在Cisco Secure ACS上配置用户,请完成以下步骤:

1. 从 ACS GUI 中选择 User Setup,输入用户名,然后单击 Add/Edit。在本例中,用户为 User1。

| ×                                                                                                    |
|----------------------------------------------------------------------------------------------------|
| Kier<br>Are<br>Are<br>Are<br>Mormation, add users,<br>ternal User Databases<br>user databases<br>user databases<br>in the External User<br>ip configuration.<br>al User Databases<br>is for users dafinad in an<br>d ar lutted here until the<br>sen within the external<br>on and accessoring<br>redicate with an external<br>user information, add<br>in an external user<br>to be first few factors<br>as a wildcard, and click<br>username whose |
|                                                                                                    |

2. 显示"**用户设**置"页时,定义特定于用户的所有参数。在本示例中,配置了用户名、密码、补充 用户信息和RADIUS属性,因为您只需要这些参数来进行EAP身份验证。

|                                                                                    | (a) ≠ ≈ € ⊘• ↓ ⊡                                                                                                    | 📲 = 8 ×                                                                                                    |
|------------------------------------------------------------------------------------|----------------------------------------------------------------------------------------------------|----------------------------------------------------------------------------------------------------|
| Cisco Systems                                                                      | User Setup                                                                                                    | ×                                                                                                    |
| adhaadhaa                                                                          | Edit                                                                                                    | 🚔 Help                                                                                                    |
| User<br>Setup                                                                      | User: UserA (New User)                                                                                                    | Account Disabled     Balatra a Stername     Sundamentary lines late                                                                                                    |
| Shared Profile<br>Components                                                       | Account Disabled                                                                                                    | Descrived Authentication     Group to which the user is assigned     Cillarch                                                                                                    |
| Network<br>Configuration                                                           | Supplementary User Info                                                                                                    | Cleant IP Advass Assignment     Advasced Settings                                                                                                    |
| System<br>Configuration                                                            | Real Name User 1 Description                                                                                                    | histowerk Access Restrictions     than Sessions     Wrage Questas     Accessent Disable     Downleadable ACLs     Advanced TACACS - Settings     Topologie Actions                                                                                                    |
| Control Control Cutornal User Databases Pestere Validation Network Access Prefiles | User Setup<br>Password Authentication:<br>ACS Internal Database<br>CiscoSecure PAP (Also used for CHAP/MS-<br>CHAP/ARAP, if the Separate field is not Checked.)                                                                                                    | IACACS - Instee Castor     TACACS - Duble Dassreed     TACACS - Duble and Passreed     TACACS - Duble and Passreed     TACACS - Shell Command Authorization     Command Authorization for Network Device Management Applications     TACACS - Unknown Services     IETT RADIUS Attributes     BADDUS Yeador-Specific Attributes                                                                                                    |
| Reports and<br>Activity<br>Documentation                                           | Password Confirm Password Separate (CHAP/MS-CHAP/ARAP) Password Confirm Password When a token server is used for authentication, supplying a separate CHAP password for a token card user allows CHAP pauthentication. This is especially useful when token caching is enabled. | Account Disabled Status<br>Select the Account Disabled check box to disable this account; clear<br>the check box to enable the account.<br>[Rack to Tap]<br>Deleting a Username<br>The Delete buttos appears only when you are editing as existing user<br>account, not when you are adding a new user account. To delete the<br>current user account from the database, click Delete. When asked to<br>confirm your action, click DK. |
|                                                                                    | Group to which the user is assigned:<br>Submit Cancel                                                                                                    | [Back to Top]           •         Supplementary User Info           Type the applicable information in any supplemental user information between that appear. To add or chance fields, click Interface                                                                                                    |

向下滚动,直到您看到特定于用户的Cisco Airespace RADIUS属性。选中Aire-ACL-Name,使ACS能够将ACL名称与成功的身份验证响应一起返回到WLC。对于User1,在 WLC上创建ACL User1。将ACL名称输入为User1。

|    | 0·0·2                                                                                                    | s 🔎 🝵 🕗 😼 🖬                                                                                                    | 333 | 🥂 - 5 >                                                                                                    | ¢          |
|----|----------------------------------------------------------------------------------------------------|----------------------------------------------------------------------------------------------------|-----|----------------------------------------------------------------------------------------------------|------------|
|    | Cisco Systems                                                                                                    | User Setup                                                                                                    |     | 2                                                                                                    | ĸ          |
|    | dbdb                                                                                                    | Date exceeds:                                                                                                    | ×.  | telo                                                                                                    | *          |
|    | User                                                                                                    | Sep 💌 9 2007                                                                                                    |     |                                                                                                    |            |
|    | and Graup                                                                                                    | Failed attempts exceed:                                                                                                    |     | Account Disabled     Defeting a Unmanne                                                                                                    |            |
|    | Big Setup                                                                                                    | 5<br>Eailed attempts since last successful                                                                                                    |     | Sauglementary User Into     Password Authentication                                                                                                    |            |
|    | Components                                                                                                    | login: 0                                                                                                    |     | Losso to which the user is assigned     Calhack     Church address assigned                                                                                                    |            |
|    | Configuration                                                                                                    | <ul> <li>Reset current failed attempts count<br/>on submit</li> </ul>                                                                                                    |     | Advanced Settings     Advanced Settings                                                                                                    |            |
|    | System<br>Configuration                                                                                                    |                                                                                                    |     | Man Sessions     Head Contact                                                                                                    |            |
|    | Configuration                                                                                                    |                                                                                                    |     | Account Disable<br>Downlaadable ACLs                                                                                                    |            |
|    | Administration                                                                                                    | Close Airemace RADIUS Amributes                                                                                                    |     | Advanced TACACS+ Settings     TACACS+ Enable Control                                                                                                    |            |
|    | 12   External User                                                                                                    |                                                                                                    |     | TACACS+ Enable Password     TACACS+ Dutbound Password                                                                                                    |            |
|    | 90 Databases                                                                                                    | Bronze                                                                                                    |     | TACACS + Shell Command Authorization     Command Authorization for Network Device Management Applications                                                                                                    |            |
|    | Validation                                                                                                    | [14179003] Aixe-DSCP                                                                                                    |     | TACACS + Unknown Services     IETF RADIUS Attributes                                                                                                    |            |
|    | Profiles                                                                                                    | 0                                                                                                    |     | RADIUS Yeador-Specific Attributes                                                                                                    |            |
|    | Reports and Activity                                                                                                    | [] [] 4179404] Aire-802.1P-Tag                                                                                                    |     |                                                                                                    |            |
|    | Desine Decementation                                                                                                    | D (14/20/00) Airs Interface Marte                                                                                                    |     | Account Disabled Status                                                                                                    |            |
|    |                                                                                                    | D [1417900] Aze-menace-mane                                                                                                    |     | select the Account Disabled check box to disable this account clear<br>the check box to enable the account.                                                                                                    |            |
|    |                                                                                                    | 14179006] Aize-Acl-Name                                                                                                    | 5   | [Back to Tee]                                                                                                    |            |
|    |                                                                                                    | User1                                                                                                    | 1   | Deleting a Username                                                                                                    |            |
|    |                                                                                                    |                                                                                                    |     | The Delete buttos appears only when you are editing as existing user<br>account, not when you are adding a new user account. To delets the<br>current user account from the database, click <b>Delete</b> . When asked to                                                                                                    |            |
|    |                                                                                                    |                                                                                                    |     | confirm your action, click OK.                                                                                                    |            |
|    |                                                                                                    | 💡 Back to Malp                                                                                                    |     | IBack to Tap                                                                                                    |            |
|    |                                                                                                    | Submit Cancel                                                                                                    | -   | Supplementary User Into<br>Type the applicable information in any supplemental user information                                                                                                    |            |
|    | Ward the barry barry barry barry barry barry barry barry barry barry barry barry barry barry barry barry barry                                                                                                    |                                                                                                    |     | boxes that appear. To add or change fields, click Interface                                                                                                    | ۳          |
| 2  | 舌有扣回的                                                                                                    | 牛鹀创建Usar2 加下矿量                                                                                                    |     |                                                                                                    |            |
| 3. | 重复相同的                                                                                                    | 步骤创建User2,如下所示。<br>✿                                                                                                    |     | <b>jy</b> - 8 >                                                                                                    | ¢          |
| 3. | 重复相同的<br>G····································                                                                                                    | 步骤创建User2,如下所示。<br><sup>▲</sup> ▲ ▲ ▲ ▲ ▲ ▲ ▲ ▲ ▲ ▲ ▲ ▲ ▲ ▲ ▲ ▲ ▲ ▲                                                                                                    |     | at - 5 -<br>2                                                                                                    |            |
| 3. | 重复相同的<br>③····································                                                                                                    | 步骤创建User2,如下所示。<br><sup>◆</sup> ●                                                                                                    |     | en                                                                                                    | <<br>×     |
| 3. | 重复相同的<br>G····································                                                                                                    | 步骤创建User2,如下所示。<br><sup>◆</sup> · · · · · · · □<br>User Setup<br>Select                                                                                                    |     | 1eip                                                                                                    | × •        |
| 3. | 重复相同的<br>③····································                                                                                                    | 步骤创建User2,如下所示。                                                                                                    |     | Image: Second Systemal User Databases         • User Setup and External User Databases         • Ending a Specific User in the ACS Internal Database                                                                                                    | < ×        |
| 3. | 重复相同的<br>③・○・● ≥<br>Cisco System<br>Listop<br>Bill Steep                                                                                                    | 步骤创建User2,如下所示。<br>✓ ● ● ● ● ● ● ● ● ● ● ● ● ● ● ● ● ● ● ●                                                                                                    | H   | Imp                                                                                                    | < <b>x</b> |
| 3. | 重复相同的<br>③ · ○ · · · · · · · · · · · · · · · · ·                                                                                                    | 步骤创建User2,如下所示。<br>User Setup<br>Select<br>User: User2<br>Find Add/Edit                                                                                                    |     | Were Setue and External User Databases         Einding a Specific User in the ACS Internal Database         • Addima a User to the ACS Internal Database         • Listing Usernames that Degin with a Particular Charactery         • Listing All Decrements in the ACS Internal Database         • Listing All Decrements in the ACS Internal Database         • Changing a Usernames in the ACS Internal User Database         • Changing a Usernames in the ACS Internal User Database                                                                                                    | < x        |
| 3. | 重复相同的<br>③・○・● ②<br>Cisco System<br>Satap<br>● Grave<br>Satap<br>● Components<br>Configuration                                                                                                    | 步骤创建User2,如下所示。<br><b>User Setup</b><br>Select<br>User: User2<br>Find Add/Edit<br>List users beginning with letter/number:                                                                                                    |     | Exp     Solution     Solution     Solut   | < × •      |
| 3. | 重复相同的<br>③ · · · · · · · · · · · · · · · · · · ·                                                                                                    | 步骤创建User2,如下所示。<br>User Setup<br>Select<br>User: User: User2<br>Find Add/Edit<br>List users beginning with letter/number:                                                                                                    | H   | Exer Setup and External User Batabases     Einding a Specific User in the ACS Internal Database     Einding a User Setup and External Database     Listing Usernames that Begin with a Particular Character     Listing All Usernames in the ACS Internal Database     Changing a Username in the ACS Internal User Database     Changing a Username in the ACS Internal User Database     Ensure Evantic Users     User Setup enables you to configure individual user information, add users, and delete users in the database.                                                                                                    |            |
| 3. | 重复相同的<br>③ · ○ · ○ ②<br>Cisco System<br>Satap<br>◎ Circo<br>Satap<br>◎ Circo<br>Satap<br>● Components<br>© Configuration<br>● Configuration<br>● Configuration                                                                                                    | 步骤创建User2,如下所示。<br>User Setup<br>Select<br>User: User2<br>Find Add/Edit<br>List users beginning with letter/number:<br>ABCONECTION                                                                                                    |     | Exer Setue and External User Databases     Exer Setue and External User Databases     Ending a Specific User in the ACS Internal Database     Adding a User in the ACS Internal Database     Adding a User in the ACS Internal Database     Listing All User mannes in the ACS Internal Database     Changing a Username in the ACS Internal Database     Remove Poweric Users     User Setue analises out to configure individual user information, add users, and delate users in the ACS Internal User Setue and Databases     Before ACS can authenticate users with an external user databases     For much have the database up and usering an the enternal Server. For                                                                                                    | < ×        |
| 3. | 重复相同的<br>③ · · · · · · · · · · · · · · · · · · ·                                                                                                    | 步骤创建User2,如下所示。<br>User Setup<br>Select<br>User: User: User2<br>Find Add/Edit<br>List users beginning with letter/number:<br>NO 2 0 R I I I V X X I I<br>Q I I I I S G I I V X X I I<br>Q I I I I S G I I V X X I I<br>Q I I I I S G I I V X X I I<br>Q I I I I S G I I V X X I I<br>Q I I I I I S G I I V X X I I                                                                                                    | H   | Vers Schue and Esternal User Batabases     Einding a Specific User in the ACS Internal Database     Adding a User to the ACS Internal Database     Adding a User to the ACS Internal Database     Linding a User to the ACS Internal Database     Linding a User to the ACS Internal Database     Linding a User to the ACS Internal Database     Linding a User arease in the ACS Internal Database     Linding a User arease in the ACS Internal Database     Linding a User arease in the ACS Internal User Database     Changing a User arease in the ACS Internal User Database     Ensure Extra enables you to configure individual user information, add users, and delete users in the database. User Setup and External User Database     Befine ACS can astheticite users with an external user database     You must have the database up and running an the external server. For example, if you are using token card authentication, your taken server must be running and properly configured.     You must have the database up add running an the external server. For example, if you are using token card authentication, your taken server must be running and properly configured.     You must have configured the applicable parameters in the External User                                                                                                    |            |
| 3. | 重复相同的<br>③ · ○ · ○ ②<br>Cisco System<br>Satap<br>● Grave<br>Satap<br>● Configuration<br>● Configuration<br>● Configuration<br>● Configuration<br>● Configuration<br>● Configuration<br>● Configuration                                                                                                    | 步骤创建User2,如下所示。<br>User Setup<br>Select<br>「User: User2<br>Find Add/Edit<br>List users beginning with letter/number:<br>ABGD # EG # I 2 X L M<br>NO E O # I I I X L M<br>NO E O # I I I X L M<br>NO E O # I I I X L M<br>NO E O # I I I X L M<br>NO E O # I I I X L M<br>NO E O # I I I X L M<br>NO E O # I I I X L M<br>NO E O # I I I X L M<br>NO E O # I I I X L M<br>NO E O # I I I X L M<br>NO E O # I I I X L M<br>NO E O # I I I X L M<br>NO E O # I I I X L M<br>NO E O # I I I X L M<br>NO E O # I I X L M<br>NO E O # I X L M<br>NO E O # I I X L M<br>NO E O # I X L M<br>NO E O # I X L M<br>NO E O                                                     | 1   | Ver Scho and External User Databases     Ver Scho and External User Databases     Ver Scho and External User Databases     Ver Scho and External User Database     Adding a User to the ACS Internal Database     Adding a User to the ACS Internal Database     Listice Usernames that Besis with a Particular Character     Listice All themames in the ACS Internal Database     Changing a Username in the ACS Internal Database     Changing a Username in the ACS Internal Database     Remove Powerhic Users     User Setup enables you to configure individual user information, add users, and delate users in the ACS Internal User Databases     Before ACS can authenticate users with an external User Databases     Vou must have the database up and running an the enternal Server. For example, if you are using token card authentication, your taken server must be running and properly configured.     You must have configured the applicable parameters in the External User Databases section.                                                                                                    | < X 1      |
| 3. | 重复相同的<br>③ · · · · · · · · · · · · · · · · · · ·                                                                                                    | 步骤创建User2,如下所示。<br>User Setup<br>Select<br>User: User: User:<br>Find Add/Edit<br>List users beginning with letter/number:<br>NOFOBILITY VIXII<br>DIFFICULATION<br>DIFFICULATION<br>DIFFICULA | H   | Event Section and Esternal User Databases     Eventing a Specific User in the ACS Internal Database     Adding a User to the ACS Internal Database     Adding a User to the ACS Internal Database     Adding a User to the ACS Internal Database     Listing Usernames that Resin with a Particular Character     Listing All Usernames in the ACS Internal Database     Changing a User Termanic User Internal Database     Changing a User Termanic User Internal User Databases     Before ACS Can aethemicate users with an external User Databases     Before ACS Can aethemicate users with an external User Databases     You must have the database. User Setup and External User For     enample, if you are using toking and a valuetization, your toking server must     be running and properly configured.     You must have configured the applicable parameters in the External User     Databases section.     Note: User Setup configuration overnides Group Setup configuration.                                                                                                    |            |
| 3. | 重复相同的<br>③ · · · · · · · · · · · · · · · · · · ·                                                                                                    | 步骤创建User2,如下所示。<br>User Setup<br>Select<br>User: User: User2<br>Find Add/Edit<br>User: User2<br>Find Add/Edit<br>Users beginning with letter/number:<br>ASS P # # 6 # # 4 # # #<br>NO F O # # # # # # #<br>NO F O # # # # # # #<br>Users Dynamic Users<br>Remove Dynamic Users                                                                                                    | H   | Veer Setup and Esternal User Databases     Veer Setup and Esternal User Databases     Veer Setup and Esternal User Databases     Addma a User to the ACS Internal Database     Addma a User to the ACS Internal Database     Listing User setup to the ACS Internal Database     Listing All Bername in the ACS Internal Database     Listing All Bername in the ACS Internal Database     Listing All Bername in the ACS Internal Database     Listing All Bername in the ACS Internal Database     Listing All Bername in the ACS Internal Database     Listing All Bername in the ACS Internal Database     Listing All Bername in the ACS Internal Database     Remove Revenue in the ACS Internal User Database     Listing All Bername in the ACS Internal User Database     Remove Revenue is the database, user swith an external user databases     You must have the database users with an external user database     You must have configured the applicable parameters in the External User     Databases section.     Note: User Setup configuration overnides Group Setup configuration.     If you rely on the Unknown User Policy in the External User Databases     section to create working in the ACS Internal database for users defined in an     external user database, users made and the parameters in the External User                                                                                                    |            |
| 3. | 重复相同的<br>③ · · · · · · · · · · · · · · · · · · ·                                                                                                    | 步骤创建User2,如下所示。<br>User Setup<br>Setet<br>「User: User: User:<br>Find Add/Edit<br>List users beginning with letter/number:<br>ABGE K SET K SET K K K<br>NOPOBATI V V X X I<br>OI 22 3 5 5 7 8 2<br>List all users<br>Remove Dynamic Users                                                                                                    |     | <ul> <li>Extended and External User Databases</li> <li>Ending a Specific User in the ACS Internal Database</li> <li>Ending a Specific User in the ACS Internal Database</li> <li>Ending a User to the ACS Internal Database</li> <li>Listing Usernames that Begin with a Particular Character</li> <li>Listing Usernames that Begin with a Particular Character</li> <li>Listing Usernames that Begin with a Particular Character</li> <li>Listing Usernames in the ACS Internal Database</li> <li>Changing a Username in the ACS Internal Database</li> <li>Changing a Username in the ACS Internal Database</li> <li>Bennose Powerk: User</li> <li>User Setup anables you to configure individual user information, add user, and delete users in the database. User Setup and External User Databases</li> <li>Before ACS can authenticate users with an external server. For example, if you are using tokin card authentication, your taken server must be running and properly configured.</li> <li>You must have configured the applicable parameters in the External User Databases section.</li> <li>Note: User Setup configuration overnides Group Setup configuration.</li> <li>If you rely on the Unknown User Policy in the External User Databases sections.</li> <li>Note: User Setup configuration overnides Group Setup configuration.</li> <li>If you rely on the Unknown User Policy in the External User Databases sections.</li> <li>External user database users cannot be located or listed here until the user has successfully authenticated once.</li> <li>External user database modification must be done from within the external</li> </ul>                                                                                                    |            |
| 3. | 重复相同的<br>③・○・●<br>Cisco System<br>Stap<br>Stap<br>Bared Profile<br>Stap<br>Stap | 步骤创建User2,如下所示。<br>User Setup<br>Select<br>「User: User: User:<br>Find Add/Edit<br>List users beginning with letter/number:<br>ABGE AEGE AEGE AEGE<br>DIZ2456782<br>List all users<br>Remove Dynamic Users                                                                                                    |     | Ver Setup and External User Databases     Ver Setup and External User Databases     Ver Setup and External User Databases     Ver Setup and External User Databases     Ver Setup and External User Databases     Ver Setup and External Database     Ver Setup and External Database     Ver Setup and External Database     Ver Setup and External Database     Ver Setup and External Database     Ver Setup and External Database     Ver Setup and External Database     Ver Setup and External Database     Ver Setup and External Database     Ver Setup and User Setup Internal Database     Ver Setup and User Setup Internal Database     Ver Setup and User Setup and External User Setup Setup and External User Databases     Ver must have the database up and running an the external Server. For     sample, if yer are using token card at User Setup configuration, setup Internal Databases     Ver must have the database up and running an the external Server For     sample, if yer are using token card at User Setup configuration.     Ver must have the database up and running an the external User     Databases section.     Ver must have the database up and running an the external User     Databases section.     Ver must have configuration overnides Group Setup configuration.     If you rely on the Unknown User Policy in the External User Databases     section to create entries in the ACS internal database for user defined in an     external user database, user and to located at listed here entit the     external user database, semanner clanat to located at listed here entit the     external user database modification must be done from within the external     user database itself. For added security, authorization, and accenting     propose, User Setup Internal Server configures indiaidau user information, and     external user database to user the constituted once.                                                                                                    |            |
| 3. | 重复相同的<br>③ · · · · · · · · · · · · · · · · · · ·                                                                                                    | 步骤创建User2,如下所示。<br>User Setup<br>Select<br>「User: User: User:<br>Find Add/Edit<br>List users beginning with letter/number:<br>NOFOBILITY VIXIT<br>OIIIISSIE<br>List all users<br>Remove Dynamic Users                                                                                                    |     | <ul> <li>Experimental and External User Databases</li> <li>View Setter and External User Databases</li> <li>Ending a Specific User in the ACS Internal Database</li> <li>Adding a User to the ACS Internal Database</li> <li>Listing User numbers in the ACS Internal Database</li> <li>Listing User numbers in the ACS Internal Database</li> <li>Listing A Specific User in the ACS Internal Database</li> <li>Listing User numbers in the ACS Internal Database</li> <li>Changing A User Setup in the ACS Internal Database</li> <li>Changing A User Setup in the ACS Internal Database</li> <li>Changing A User Setup anables you to configure individual user information, add users, and delete users in the database. User Setup and External User Databases</li> <li>Before ACS Can anthemiciate users with an external user database</li> <li>You must have the database. User Setup and External User Databases</li> <li>You must have configured the applicable parameters in the External User Databases be running and properly configured.</li> <li>You must have configuration overmides Group Setup configuration.</li> <li>Myou rely on the Unknown User Policy in the External User Databases section.</li> <li>Note: User Setup configuration overmides Group Setup configuration.</li> <li>Myou rely on the Unknown User Policy in the External User Databases as successfully anthemicated once.</li> <li>External user database modification must be done from within the external user database. User Sectup letry we configure individual user information, and accessing and accessing and accessing and accessing and accessing and accessing and accessing and accessing and accessing and accessing and accessing and accessing and accessing and accessing accessing accessing accessing accessing accessing accessing accessing accessing accessing accessing accessing accessing accessing accessing accessing accessing accessing accessing accessing accessing accessing accessing accessing accessing accessing</li></ul>                                                                 |            |
| 3. | 重复相同的<br>③ · · · · · · · · · · · · · · · · · · ·                                                                                                    | 步骤创建User2,如下所示。<br>User Setup<br>Select<br>「User: User: User:<br>Find Add/Edit<br>User: Deginning with letter/number:<br>NOPORTINATION<br>DITTINATION<br>List all users<br>Remove Dynamic Users                                                                                                    |     | <ul> <li>Exercision and External User Batabases</li> <li>Viser Schue and External User Batabases</li> <li>Endine a Specific User in the ACC Internal Database</li> <li>Adding a User to the ACS Internal Database</li> <li>Listian User to the ACS Internal Database</li> <li>Listian All Heensanes in the ACS Internal Database</li> <li>Changing a User to the ACS Internal Database</li> <li>Changing a User to the ACS Internal Database</li> <li>Changing a User to the ACS Internal Database</li> <li>Changing a User to the ACS Internal Database</li> <li>Changing a User Schue ACS Internal Database</li> <li>Bannos Organnic Users</li> <li>Der Setup anables vou to configure individual user information, add users, and delete users in the ACS Internal User Database</li> <li>Prove The User Schue Configure individual user information, add users, and delete users in the database. User Setup and External User Databases</li> <li>You must have the database up and running an the external server. For example, if you are using token card authentication, your token server must be running and properly configured.</li> <li>You must have configured the applicable parameters in the External User Databases section.</li> <li>Note: User Setup configuration overrides Group Setup configuration.</li> <li>If you must have, configuration overrides Group Setup configuration in an external user database. User Teology in the External User Databases exerting and external sections to create entries in the ACS internal database for users defined in an external user database. User Setup configuration, and accessing and external user database. User Setup is the actual once.</li> <li>External user database modification must be done from within the external user database. User Setup lecty is configure individual user information, add users, and delete users in the ACS internal database.</li> </ul>                                                                                                    | <          |
| 3. | 重复相同的<br>③<br>Cisce System<br>Setup<br>④<br>Setup<br>④<br>Setup<br>④<br>Setup<br>●<br>Components<br>●<br>●<br>Components<br>●<br>●<br>Components<br>●<br>●<br>●<br>Components<br>●<br>●<br>●<br>●<br>●<br>●<br>●<br>●<br>●<br>●<br>●<br>●<br>●                                                                                                    | 步骤创建User2,如下所示。<br>User Setup<br>Select<br>「User: User2<br>Find Add/Edit<br>User: Der 2<br>Find Add/Edit<br>User: Der 2<br>Find Add/Edit<br>User: Der 2<br>Find Add/Edit<br>User: Der 2<br>Find Add/Edit<br>User: Der 2<br>Find Add/Edit<br>User: Der 2<br>List users beginning with letter/number:<br>NO FOR FITTU V X X T<br>OI 12 15 6 7 8 2<br>List all users<br>Remove Dynamic Users                                                                                                    |     | Description and External User Patalases     Produce a Specific User in the ACS Internal Database     Finding a Specific User in the ACS Internal Database     Addim a User to the ACS Internal Database     Addim a User to the ACS Internal Database     Linking Usermanes that Ready with a Particular Character     Linking Usermanes that Ready of the ACS Internal Database     Changing a Usermane in the ACS Internal Database     Changing a Usermane in the ACS Internal Database     Changing a Usermane in the ACS Internal Database     Changing a Usermane in the ACS Internal Database     Changing a Usermane in the ACS Internal Database     Changing a Usermane in the ACS Internal User Database     Changing a Usermane in the ACS Internal User Database     Seffire ACS can asthetricite users in the external user information, add users, and delete users in the database. User Setup and External User Databases     Seffire ACS can asthetricite users with an external user database     You must have the database up and running an the external server. For example, if you are using token card autherfication, your Useles server must be running and peoperly configured.     You must have the database up and running an the external User Databases     Sections Databases section.     You must have configured the applicable parameters in the External User     Databases section.     Note: User Setup configuration overnides Group Setup configuration user database inset ACS internal database inset and accounting and accounting and beaver database. User Setup individual user information, add accounting any database inset. For added security, autherfication wort bas does from within the external user database. User Setup individual user information, add assards accounting autherfication must be does from within the external user database. User Setup individual user information, add assards assards. User Setup does not add a database.     Note: User Setup does not add at delete usermanes in an external user database. Insect to Trun            |            |
| 3. | 重复相同的<br>③ ・ ○ ○ ○<br>Cisco Status<br>Active<br>Setup<br>● User<br>● User<br>● Composed<br>● Composed                                                                                                    | 步骤创建User2,如下所示。<br>User Setup<br>Stert<br>「User: User: User:<br>Find Add/Edit<br>User: User: Deginning with letter/number:<br>AGGE ISSEIS<br>DOPERTING VIEW<br>List all users<br>Remove Dynamic Users<br>2 Back to relig                                                                                                    |     | <ul> <li>Explore Setup and External User Databases</li> <li>Finding a Specific User in the ACS Internal Database</li> <li>Exclose a Specific User in the ACS Internal Database</li> <li>Listing Usernames that Begin with a Particular Character</li> <li>Listing Usernames that Begin with a Particular Character</li> <li>Listing Usernames that Begin with a Particular Character</li> <li>Listing Usernames that Begin with a Particular Character</li> <li>Listing Usernames that Begin with a Particular Character</li> <li>Listing Usernames that Begin with a Particular Character</li> <li>Listing Usernames in the ACS Internal Database</li> <li>Chancing a User Setup anables you to configure individual user information, add user, and delete users in the database. User Setup and External User Databases</li> <li>Pennove Dramic User</li> <li>User Setup enables you to configure individual user information, add user, and delete users in the database. User Setup and External User Databases</li> <li>You must have the database. User Setup and External User Databases</li> <li>You must have configured the applicable parameters in the External User Databases settion.</li> <li>Note: User Setup configuration ownrides Group Setup configuration.</li> <li>If you and an the Unknown User Policy in the External User Databases a sections.</li> <li>External user database modification must be done from within the external user database. User Setup leaps tack of users who authenticate with an enternal user database. User Setup leaps tack of users who authorized with with the assertant user database. User Setup leaps tack of users who authorized with an enternal user database. User Setup leaps tack of users who authorized with an enternal user database. User Setup leaps tack of users who authorized with an enternal user database. User Setup leaps tack of users who authorized with an enternal user database. User Setup leapes tack of users who authorized with an enternal user databas</li></ul>                                                            | c X        |
| 3. | 重复相同的<br>③ · · · · · · · · · · · · · · · · · · ·                                                                                                    | 步骤创建User2,如下所示。<br>User Setup<br>Seter<br>「User: User:<br>Find Add/Edit<br>User: User: Find Add/Edit<br>User: User: Beginning with letter/number:<br>HOP OF IF IF IF IF IF IF<br>Ust all users<br>Remove Dynamic Users                                                                                                    |     | Even Section and External User Patahases Statistics Characteristics Control Statemes Adding a User in the ACS Internal Outstakes Adding a User in the ACS Internal Outstakes Existing User and External User Patahases Existing User in the ACS Internal Outstakes Existing User in the ACS Internal Outstakes Existing a User in the ACS Internal Outstakes Existing a User in the ACS Internal Outstakes Existing a User in the ACS Internal Outstakes Existing a User in the ACS Internal Outstakes Existing a User on the ACS Internal Outstakes Existing a User on the ACS Internal Outstakes Existing a User on the ACS Internal Outstakes Existing a User on the ACS Internal Outstakes Existing a User on the ACS Internal Outstakes Existing a User on the ACS Internal Outstakes Existing a User on the ACS Internal Outstakes Existing a User on the ACS internal User Outstakes Existing and properties on the ACS Internal Outstakes For existing and properties of outstakes, User Setup and Existing User Outstakes Existing and properties of outstake users with an existenal User Outstakes For existing and properties of outstake Group Setup configuration outstake setup. For user of existing Configuration outstake Group Setup configuration outstake setup. For existing outstakes, users mannes cannot be located er listed here until the setup outstakes, users and the Security, authorization, and accessing user outstakes, users and the security authorization. And existence outstakes Existence Setup Group Setup Configuration outstake outstakes. Rescue Setup Setup Existe outstake outstake outstakes Existence Setup Setup Existence outstake outstakes Existence Setup Setup Existence outstake outstakes Existence Setup Setup Existence outstake outstakes Existence Setup Setup Existence outstake outstakes Existence Setup Setup Existence outstake                                                                                                    |            |
| 3. | 重复相同的                                                                                                    | 步骤创建User2,如下所示。<br>User Setup<br>Select<br>User: User: User: Find Add/Edit<br>User: User: Beginning with letter/number:<br>ABGE MERSEN<br>Ust all users<br>Remove Dynamic Users                                                                                                    |     | Explanation of the explanation of the explanatio |            |

| ••••••••••••••••••••••••••••••••••••••                                                                                                    | 01 M 24 6 10 . 01 10                                                                                                    | 10 - 8 ×                                                                                                    |
|----------------------------------------------------------------------------------------------------|----------------------------------------------------------------------------------------------------|----------------------------------------------------------------------------------------------------|
| CISCO STATEMA                                                                                                    | User Setup                                                                                                    | ×                                                                                                    |
| dbdb                                                                                                    | Edit                                                                                                    | * Help *                                                                                                    |
| User<br>Setup                                                                                                    | liser: Liser& (New Liser)                                                                                                    | Account Disabled                                                                                                    |
| Graup<br>Setup                                                                                                    |                                                                                                    | Deloting a Username     Supplementary User Info                                                                                                    |
| Shared Profile<br>Components                                                                                                    | Account Disabled                                                                                                    | Password Arthentication     Group to which the user is assigned                                                                                                    |
| Network<br>Configuration                                                                                                    | Supplementary User Info                                                                                                    | Calent IP Address Assignment     Advanced Settings                                                                                                    |
| Zin Seten                                                                                                    | Real Name User2                                                                                                    | Network Access Restrictions     Has Sessions                                                                                                    |
| Interface                                                                                                    | Description                                                                                                    | Usage Quetas     Account Disable                                                                                                    |
| - SR   Administration                                                                                                    | <u></u>                                                                                                    | Downloadable A(Ls     Advanced TACACs-Settings     TacACs-Settings                                                                                                    |
| 9-00 Cervirel                                                                                                    | lisas Satura 19                                                                                                    | TACACS + Enable Parament     TACACS + Enable Parament     TACACS + Continued Document                                                                                                    |
| DG Databases                                                                                                    | Decement Authentication:                                                                                                    | TACACS + Shell Command Authorization     Command Authorization     Command Authorization for Network Device Management Applications                                                                                                    |
| Validation                                                                                                    | ACS Internal Database                                                                                                    | TACACS + Unknown Services     TETF RADIUS Atbributes                                                                                                    |
| Wetwork Access<br>Profiles                                                                                                    | CiscoSecure PAP (Also used for CHAP/MS-<br>CHAP/0RAP, if the Separate field is not checked.)                                                                                                    | RADDUS Yendor:Specific Attributes                                                                                                    |
| Activity                                                                                                    | Password .                                                                                                    |                                                                                                    |
| Documentation                                                                                                    | Password                                                                                                    | Account Disabled Status<br>Select the Account Dicabled check how to disable this account clear                                                                                                    |
|                                                                                                    | Separate (CHAP/MS-CHAP/ARAP)                                                                                                    | the check box to enable the account.                                                                                                    |
|                                                                                                    | Password                                                                                                    | [Back to Top]                                                                                                    |
|                                                                                                    | Password                                                                                                    | Deleting a Username<br>The Delete button appears only when you are editing an existing user                                                                                                    |
|                                                                                                    | supplying a separate CHAP password for a token                                                                                                    | account, not when you are adding a new user account. To delete the<br>current user account from the database, click Belete. When asked to<br>confirm your action. click DK.                                                                                                    |
|                                                                                                    | especially useful when token caching is enabled.                                                                                                    | [Back to Tap]                                                                                                    |
|                                                                                                    | Group to which the user is assigned:                                                                                                    | • Supplementary User Info                                                                                                    |
|                                                                                                    | Submit Cancel                                                                                                    | Type the applicable information in any supplemental user information benest that appear. To add or chance fields, click laterface                                                                                                    |
| the second second second second second second second second second second second second second second second s                                                                                                    |                                                                                                    |                                                                                                    |
| 0 · 0 · 🖻 🖻                                                                                                    | (A) 2 (A) € [A) 5 [B]                                                                                                    | 10 - 8 ×                                                                                                    |
| Cisco States                                                                                                    | Si 2 e e o 3 ⊡<br>User Setup                                                                                                    | 10 - 8 ×                                                                                                    |
| Cisco Systems                                                                                                    | User Setup                                                                                                    | All Holp                                                                                                    |
| Cisco Status                                                                                                    | Correction      Correction      Correctio     | Holp • Account Disabled                                                                                                    |
| Cisco Systems                                                                                                    | Correction     Correction      Correction     Correction          | Holp Account Disabled Befering a Bername Supplementary User Info Bername distribution                                                                                                    |
| Cisco Systems<br>Cisco Systems<br>User<br>User<br>Setup<br>Composed<br>Shared Profile<br>Composents                                                                                                    | Constant of the second second se     | Holp  Account Disabled  Account Disabled  Account Reservance  Supplementary User Info  Bassword Authentication  Group to which the user is assigned  Galback  Callback                                                                                                    |
| Cisco Systems<br>Cisco Systems<br>Setup<br>Composed<br>Composed<br>Composed<br>Composed<br>Networks<br>Networks                                                                                                    | Construction     Construction     C     | Holp Account Disabled Beform a Bername Supdementary liser Info. Descured Authentication Group to which the user is assigned Callack China UP Advance Assignment Advanced Settings                                                                                                    |
| Cisco System<br>Cisco System<br>Cisco System<br>Composed System<br>Configuration<br>Configuration                                                                                                    | User Setup  Date exceeds:  Failed attempts exceed:  Failed attempts since last successful login: 0  Reset current failed attempts count on submit                                                                                                    | Holp     Account Disabled     Collection a Username     Supplementary User Info     Descriment a Username     Supplementary User Info     Callback     Client IP Address Assignment     Advanced Settings     Nativerk Access Restrictions     Har Sessions                                                                                                    |
| Cisco Status<br>Cisco Status<br>Setup<br>Setup<br>Composets<br>Composets<br>Configuration<br>Seture<br>Configuration                                                                                                    | Constant on submit                                                                                                    | Holp     Account Disabled     Deleting a Germannt     Supplementary User Info     Description a Germannt     Supplementary User Info     Callact IP Address Assignment     Advanced Settings     National Access Restrictions     Has Session     Gasta      Access Restrictions     Has Session     Gasta      Access Restrictions                                                                                                    |
| Cisco Stattus<br>Cisco Stattus<br>Setup<br>User<br>Setup<br>Composets<br>Composets<br>Configuration<br>Configuration<br>Configuration                                                                                                    | User Setup  Date exceeds:  Failed attempts exceed:  Failed attempts since last successful login: 0  Reset current failed attempts count on submit                                                                                                    | Holp     Account Disabled     Reference     Supplementary liser Info     Beservoord Arthentikation     Supplementary liser Info     Deservoord Arthentikation     Callback     Client IP Address Assignment     Advanced Sections     Nativerk Access Restrictions     Max Sessions     Usage Quartas     Access filestrictions     Max Sessions     Usage Quartas     Access filestrictions     Advanced InCACs- Sections     Advanced InCACs- Sections     Advanced InCACs- Sections                                                                                                    |
| Configuration                                                                                                    | Clisce Alirespace RADIUS Antributes                                                                                                    | <ul> <li>Holp</li> <li>Account Disabled</li> <li>Delatina a Bername</li> <li>Supdementary User Info</li> <li>Dessivered Arthentication</li> <li>Grave to which the user is assigned</li> <li>Callacti</li> <li>Client IP Address Assignment</li> <li>Advanced Settings</li> <li>Nativerk Access Restrictions</li> <li>Brage Quetas</li> <li>Advanced TACAS - Settings</li> <li>TACASS - Enable Control</li> <li>TACASS - Cuthened</li> </ul>                                                                                                    |
| Configuration Configuration Co                                                                                                    | Cloce Alrespace RADIUS Attributes                                                                                                    | <ul> <li>Holp</li> <li>Account Disabled</li> <li>Beletina a Bername</li> <li>Supplementary User Info</li> <li>Beneving Authentication</li> <li>Grapp to which the user is assigned</li> <li>Calback</li> <li>Cleant IP Address Resignment</li> <li>Advanced Settings</li> <li>Beautoric Access Restrictions</li> <li>Has Seasions</li> <li>Brance Osettings</li> <li>Advanced Interfactions</li> <li>Has Seasions</li> <li>Brance Osettings</li> <li>Access Interfactions</li> <li>Has Seasions</li> <li>Brance Osettings</li> <li>Advanced Interfactions</li> <li>Has Seasions</li> <li>Brance Osettings</li> <li>Advanced Interfactions</li> <li>TatACS - Enable Control</li> <li>TACACS - Enable Control</li> <li>TACACS - Conthered Password</li> <li>TACACS - Conthered Password</li> <li>TACACS - Conthered Automization</li> <li>Command Autherization for Network Device Management Applications</li> </ul>                                                                                                    |
| Cisco Srstrus<br>Cisco Srstrus<br>Setup<br>Cisco Srstrus<br>Setup<br>Cisco Srstrus<br>Setup<br>Configuration<br>Configuration                                                                                                    | User Setup User Setup  Date exceeds:  Sep 9 2007  Failed attempts exceed:  Failed attempts since last successful login: 0  Reset current failed attempts count on submit  Clicce Airespace RADIUS Attributes  (14179002] Aire-QcS-Level  Bronze  (14179003] Aire-DSCP                                                                                                    | <ul> <li>Holp</li> <li>Account Disabled</li> <li>Defection a Username</li> <li>Supplementary User Info</li> <li>Descrived Arthentication</li> <li>Granp to which the user is assigned</li> <li>Callach</li> <li>Client ID Address Assignment</li> <li>Advanced Settings</li> <li>National Access Restrictions</li> <li>Usang Qualas</li> <li>Account Disable</li> <li>Account Disable</li> <li>Account Disa</li></ul>                                                                                                    |
| Cisco Srstreus<br>Cisco Srstreus<br>Setup<br>Setup<br>Components<br>Components<br>Configuration<br>Configuration                                                                                                    | Clice Airespace RADIUS Attributes  I [14179003] Aire-DSCP  [14179003] Aire-DSCP [14179003] Aire-DSCP [14179003] A | <ul> <li>Holp</li> <li>Accessent Disabled</li> <li>Bedetine a Beemans</li> <li>Supplementary User Info.</li> <li>Descured Authentication</li> <li>Group to which the user is assigned</li> <li>Calback</li> <li>Chent DP Address Assignment:</li> <li>Advanced Sections</li> <li>National Sections</li> <li>Han Sections</li> <li>Hank Class I Back</li> <li>Advanced TACACS - Settings</li> <li>TACACS - Earble Parament</li> <li>HACKS - Shell Command Autheritation</li> <li>Grommand Autheritation</li> <li>Grommand Autheritation</li> <li>Grommand Autheritation</li> <li>Grommand Autheritation</li> <li>BADDUS Vender Specific Attributes</li> </ul>                                                                                                    |
| Cisco Srsrrus<br>Cisco Srsrrus<br>Setup<br>Cisco Srsrrus<br>Setup<br>Cisco Srsrrus<br>Setup<br>Composets<br>Composets<br>Configuration<br>Configuration<br>Configur | User Setup User Setup  Date exceeds:  Sep 9 2007  Failed attempts exceed:  Failed attempts since last successful login: 0  Reset current failed attempts count on submit  Clicce Alrespace RADIUS Ancributes  I [14179002] Aire-QoS-Level  I [14179003] Aire-DSCP  I [14179004] Aire-S021P-Teg                                                                                                    | <ul> <li>Holp</li> <li>Account Disabled</li> <li>Behring a Bername</li> <li>Supplementary User Info</li> <li>Bensword Arthentikation</li> <li>Grapp to which the user is assigned</li> <li>Callack</li> <li>Client IP Address Assignment</li> <li>Advanced Settings</li> <li>Extract Access Restrictions</li> <li>Bassed Settings</li> <li>Bassed Settings</li> <li>Bassed Bassed</li> <li>Boundadable ACLE</li> <li>Advanced InCACS - Settings</li> <li>TACACS - Inside Paramed</li> <li>TACACS - Shell Command Authorization</li> <li>Command Attesta Structure</li> <li>TACACS - Shell Command Authorization</li> <li>Command Authorization for Nativer Revice Hanagement Applications</li> <li>TACACS - Unknown Services</li> <li>IET DADIUS Attributes</li> </ul>                                                                                                    |
| Configuration Configuration Co                                                                                                    | Clisce Airespace RADIUS Attributes  I [14179003] Aire-DSCP [14179003] Aire-Interface-Name                                                                                                    | Flop      Account Disabled     Account Disabled Status     Known Disabled Status     Known Disabled Status     Known Disabled Status                                                                                                    |
| Cisco Strift His<br>Cisco Strift His<br>Cisco Strift His<br>Components<br>Components<br>Components<br>Components<br>Configuration<br>Configuration                                                                                                    | User Setup User Setup  Failed attempts exceed:  Failed attempts exceed:  Failed attempts since last successful login: 0  Reset current failed attempts count on submit  Clicce Alirespace RADIUS Attributes  (14179002) Aire-OpS-Level Bronze  (14179003) Aire-DSCP  (14179004) Aire-E0221P-Tag  (14179005) Aire-Interface-Name                                                                                                    | <ul> <li>Field</li> <li>Account Disabled</li> <li>Beleting a Bername</li> <li>Supplementary User Jafe</li> <li>Benavord Active Inscience</li> <li>Calback</li> <li>Calback</li> <li>Calback</li> <li>Calback</li> <li>Calback</li> <li>Calback</li> <li>Calback</li> <li>Benavord Active Resignment</li> <li>Advanced Settings</li> <li>Battwork Account Resignment</li> <li>Advanced Settings</li> <li>Battwork Account Resignment</li> <li>Advanced Settings</li> <li>Battwork Account Resignment</li> <li>Advanced Settings</li> <li>Battwork Account Resignment</li> <li>Advanced Settings</li> <li>Battwork Account Resignment</li> <li>Advanced Settings</li> <li>TatACS - Enable Control</li> <li>TACACS - Enable Parament</li> <li>Advanced TatAACS - Settings</li> <li>TACACS - Contheand Parament</li> <li>TACACS - Contheand Parament</li> <li>TACACS - Unknown Services</li> <li>TACACS - Unknown Services</li> <li>RADIUS Vender Specific Attributes</li> </ul>                                                                                                    |
| Cisco Statture<br>Cisco Statture<br>Cisco Statture<br>Cisco Statture<br>Cisco Statture<br>Cisco Statture<br>Cisco Statture<br>Configuration<br>Configuration        | User Setup User Setup □ Date exceeds: Sep 9 2007 □ Failed attempts exceed: S Failed attempts since last successful login: 0 □ Reset current failed attempts count on submit  Clicce Alirespace RADIUS Attributes  Clicce Alirespace RADIUS Attributes  Clicce Alirespace RADIUS Attributes  (14179002) Aire-DSCP 0 □ (14179003) Aire-DSCP 0 □ (14179003) Aire-DSCP 0 □ (14179004) Aire-S021P-Tag 0 □ (14179005) Aire-Interface-Name                                                                                                    | Floip     Account Disabled     Account Disabled     Account Disabled     Account Disabled     Advanced Settings     Advanced Settings     Advanced Setings     Advanced Settings     Advanced Settings     Advanced Set |
| Cisco Stratture<br>Cisco Stratture<br>Cisco Stratture<br>Cisco Stratture<br>Cisco Stratture<br>Cisco Stratture<br>Componential<br>Configuration<br>Configuration<br>Configurat       | User Setup User Setup  Failed attempts exceed:  Failed attempts exceed:  Failed attempts since last successful login: 0  Reset current failed attempts count on submit  Cloce Alirespace RADIUS Attributes  (14179002] Aire-OcS-Level Bronze  (14179003] Aire-DSCP  (14179004] Aire-BS21P-Tag  (14179005] Aire-Interface-Name  (14179006] Aire-Act-Name (15072)                                                                                                    | <ul> <li>Holp</li> <li>Accessed Disabled</li> <li>Bedetine a Bername</li> <li>Supplementary liser Jofe</li> <li>Besterine a Bername</li> <li>Supplementary liser Jofe</li> <li>Cashe to which the user is assigned</li> <li>Calback</li> <li>Clean DP Address Assignment</li> <li>Advanced Sections</li> <li>Hank Sections</li> <li>Hank Sections</li> <li>Hank Const Residenced</li> <li>Calback</li> <li>Brane One task</li> <li>Brane One task</li> <li>Brane One task</li> <li>Advanced Factions</li> <li>Hank Sections</li> <li>Hank Sections</li> <li>Hank Sections</li> <li>Hank Sections</li> <li>Hank Constant Branchic distant</li> <li>Brane One task</li> <li>Advanced TACACS - Sections</li> <li>TACACS - Inside Cashed</li> <li>TACACS - Catheau Dessured</li> <li>TACACS - Catheau Dessured</li> <li>TACACS - Catheau Dessured</li> <li>TACACS - Sectification</li> <li>Command Authorization</li> <li>Command Authorization</li> <li>BADDUS Vender Sectific Attributes</li> <li>BADDUS Vender Sectific Attributes</li> <li>Back to Tael</li> <li>Description Disabled States</li> <li>Select the Account Disabled check box to disable this accounty clear the check box to enable the account.</li> <li>Iback to Tael</li> <li>Deleting a Username</li> <li>The Delete button appears soly when you are editing as existing user</li> </ul>                                                                                                    |
| Cisco Sestrus<br>Cisco Sestrus<br>Cisco Sestrus<br>Cisco Sestrus<br>Cisco Sestrus<br>Cisco Sestrus<br>Cisco Sestrus<br>Cisco Sestrus<br>Cisco Sestrus<br>Cisco Sestrus<br>Configuration<br>Configuration<br>Configuration<br>Configuration<br>Cisco Sestrus<br>Configuration<br>Cisco Sestrus<br>Cisco Sestrus<br>Cisco      | User Setup User Setup  Date exceeds:  Failed attempts exceed:  Failed attempts since last successful login: 0  Reset current failed attempts count on submit  Cloce Alrespace RADIUS Antributes  (14179002] Aire-QoS-Level Bronze  (14179003] Aire-DSCP  [14179004] Aire-DSCP [14179004] Aire-DSCP [14179005] Aire-Interface-Name [14179005] Aire-Interface-Name [14179005] Aire-Interface-Name [14179005] Aire-Interface-Name [14179005] Aire-Interface-Name [14179006] Aire-Act-Name [14179006] Aire-Act-Name | <ul> <li>Holp</li> <li>Account Disabled</li> <li>Holp</li> <li>Account Disabled</li> <li>Holp</li> <li>Account Disabled Status</li> <li>Callback</li> <li>Callback</li> <li>Canton Callback</li> <li>Canton Callback</li> <li></li></ul>                                                                                                    |
| Configuration<br>Configuration<br>Config     | User Setup<br>Date exceeds:<br>Sep 9 2007<br>Failed attempts exceed:<br>Failed attempts since last successful<br>login: 0<br>Reset current failed attempts count<br>on submit<br>Cloce Airespace RADIUS Attributes<br>(14179002) Aire-OcS-Level<br>Bronze<br>(14179003) Aire-DSCP<br>(14179003) Aire-DSCP<br>(14179003) Aire-DSCP<br>(14179003) Aire-DSCP<br>(14179003) Aire-DSCP<br>(14179003) Aire-S021P-Tag<br>(14179003) Aire-S021P-Tag<br>(14179003) Aire-Interface-Name<br>F (14179006) Aire-Add Name                                                                                                    | Holp     Account Disabled     Account Disabled     Account Disabled     Account Disabled     Account Disabled     Account Disabled     Account Disabled     Account Disables     Account Disables |
| Cisco Sestrus<br>Cisco Sestrus<br>Cisco      | User Setup<br>Date exceeds:<br>Failed attempts exceed:<br>Failed attempts since last successful<br>login: 0<br>Reset current failed attempts count<br>on submit<br>Cloce Alirespace RADIUS Antributes<br>(14179002) Aire-QoS-Level<br>Bronze<br>(14179003) Aire-DSCP<br>(14179004) Aire-DSCP<br>(14179004) Aire-DSCP<br>(14179004) Aire-DSCP<br>(14179004) Aire-DSCP<br>(14179004) Aire-DSCP<br>(14179005) Aire-Interface-Name<br>(14179005) Aire-Interface-Name<br>(14179005) Aire-Interface-Name                                                                                                    | Account Disabled     Account Disabled     Acco |

4. 单击 System Configuration 和 Global Authentication Setup 以确保将身份验证服务器配置为执

行期望的 EAP 身份验证方法。在 EAP 配置设置下,选择相应的 EAP 方法。本例使用 LEAP 身份验证。完成后,单击 Submit。

😋 • O • 🖻 🖻 🐔 🔎

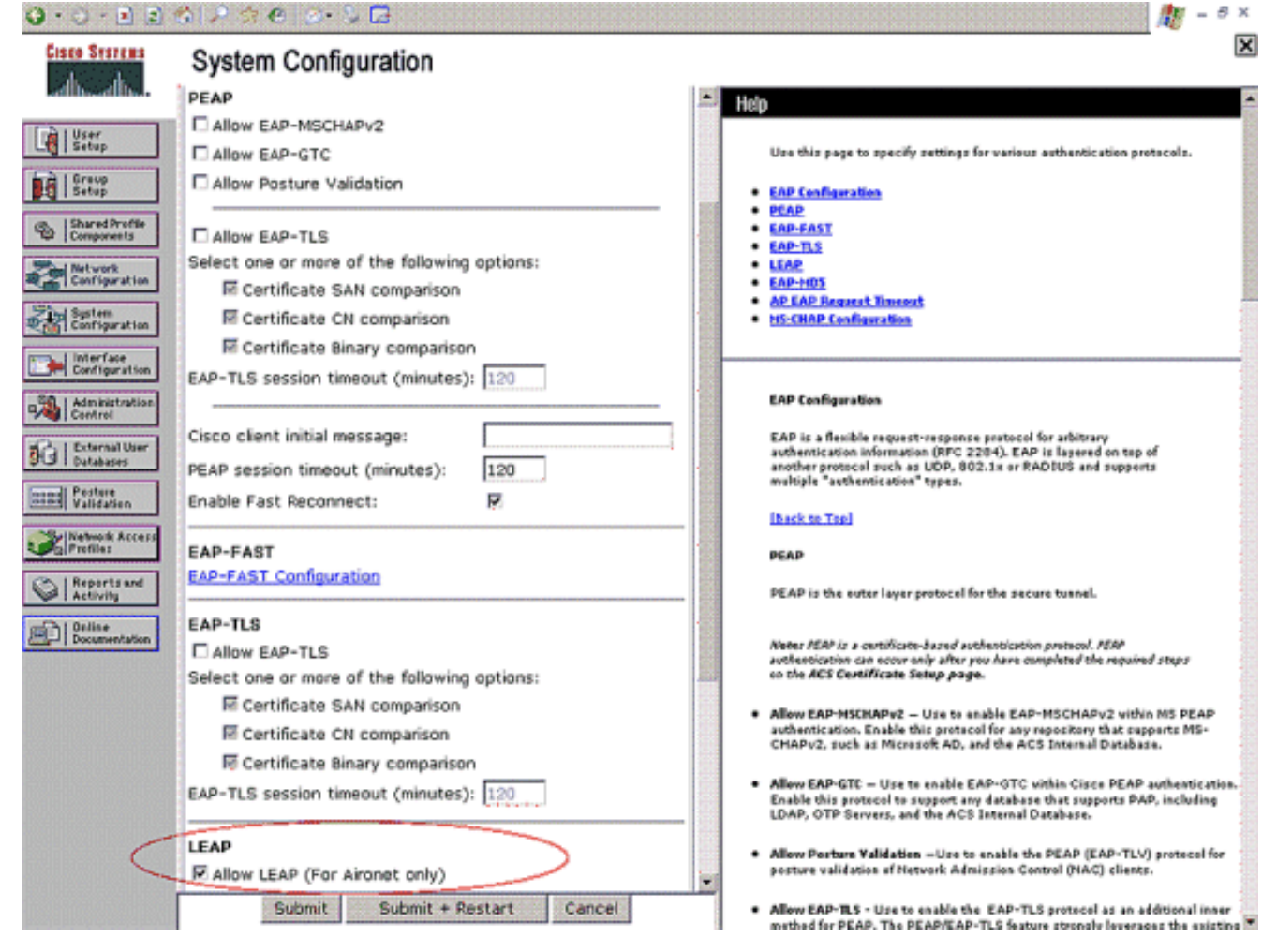

## 验证

使用本部分可确认配置能否正常运行。

尝试将无线客户端与轻量AP与LEAP身份验证关联,以验证配置是否按预期工作。

注意:本文档假设客户端配置文件已配置为LEAP身份验证。有关如何为 LEAP 身份验证配置 802.11 a/b/g 无线客户端适配器的详细信息,请参阅使用 EAP 身份验证。

激活无线客户端的配置文件后,即要求用户提供 LEAP 身份验证的用户名/密码。这是当User1尝试 向LAP进行身份验证时发生的情况。

| Enter Wireless Ne               | etwork Password 🗙                                  |
|---------------------------------|----------------------------------------------------|
| Please enter your LE<br>network | AP username and password to log on to the wireless |
| User Name :                     | User1                                              |
| Password :                      | •••••                                              |
| Log on to :                     |                                                    |
| Card Name :                     | Cisco Aironet 802.11a/b/g Wireless Adapter         |
| Profile Name :                  | Office                                             |
|                                 | OK Cancel                                          |

轻量 AP 和 WLC 先后将用户凭据传递给外部 RADIUS 服务器(Cisco 安全 ACS)以验证凭据。 RADIUS服务器将数据与用户数据库进行比较,并在身份验证成功后将为用户配置的ACL名称返回 到WLC。在这种情况下,ACL User1会返回到WLC。

| 😨 Cisco Aironet Desktop Utility   | y - Current Profil | e: Office-TSWEB              | <b>?</b> × |
|-----------------------------------|--------------------|------------------------------|------------|
| Action Options Help               |                    |                              |            |
| Current Status Profile Management | Diagnostics        |                              |            |
| CISCO SYSTEMS                     |                    |                              |            |
| utilitum Profile Name:            | Office-TSWEB       |                              |            |
| Link Status:                      | Authenticated      | Network Type: Infrastructure |            |
| Wireless Mode.                    | 5 GHz 54 Mbps      | Current Channet: 64          |            |
| Server Based Authentication:      | LEAP               | Data Encryption: WEP         |            |
| IP Address:                       | 172.16.0.14        |                              |            |
| Signal Strength:                  |                    | Excellent                    |            |
|                                   |                    | Advanced                     |            |
|                                   |                    |                              |            |

无线LAN控制器将此ACL应用于User1。此ping输出显示,User1只能访问服务器172.16.1.100,但不能访问任何其他设备。

```
D:\Documents and Settings\Administrator>ping 172.16.1.100
Pinging 172.16.1.100 with 32 bytes of data:
Reply from 172.16.1.100: bytes=32 time=3ms TTL=255
Reply from 172.16.1.100: bytes=32 time=1ms TTL=255
Reply from 172.16.1.100: bytes=32 time=1ms TTL=255
Reply from 172.16.1.100: bytes=32 time=1ms TTL=255
Ping statistics for 172.16.1.100:
   Packets: Sent = 4, Received = 4, Lost = 0 (0% loss),
Approximate round trip times in milli-seconds:
   Minimum = 1ms, Maximum = 3ms, Average = 1ms
D:\Documents and Settings\Administrator>ping 172.16.1.50
Pinging 172.16.1.50 with 32 bytes of data:
Request timed out.
Request timed out.
Request timed out.
Request timed out.
Ping statistics for 172.16.1.50:
    Packets: Sent = 4, Received = 0, Lost = 4 (100% loss),
```

同样,当User2尝试访问WLAN时,RADIUS服务器在身份验证成功后将ACL User2返回到WLC。

| Enter Wireless Ne               | twork Password 🗙                                   |
|---------------------------------|----------------------------------------------------|
| Please enter your LE<br>network | AP username and password to log on to the wireless |
| User Name :                     | User2                                              |
| Password :                      | •••••                                              |
| Log on to :                     |                                                    |
| Card Name :                     | Cisco Aironet 802.11a/b/g Wireless Adapter         |
| Profile Name :                  | Office                                             |
|                                 | OK Cancel                                          |

| Authentication Status           | ? _ =                                              |
|---------------------------------|----------------------------------------------------|
| Card Name: Cisco Aironet 802.1  | 1a/b/g Wireless Adapter                            |
| Profile Name: Office-TSWEB      |                                                    |
| Steps                           | Status                                             |
| 1. Starting LEAP Authentication | Success                                            |
| 2. Checking Link Status         | Success                                            |
| 3. Renewing IP address          | Success                                            |
| 4. Detecting IPX Frame Type     | Success                                            |
| 5. Finding Domain Controller    | Skipped because the domain name was not configured |

无线LAN控制器将此ACL应用于User2。此ping输出显示User2只能访问服务器172.16.1.50,但不能 访问任何其他设备。

```
D:\Documents and Settings\Administrator>ping 172.16.1.50
Pinging 172.16.1.50 with 32 bytes of data:
Reply from 172.16.1.50: bytes=32 time=3ms TTL=255
Reply from 172.16.1.50: bytes=32 time=18ms TTL=255
Reply from 172.16.1.50: bytes=32 time=1ms TTL=255
Reply from 172.16.1.50: bytes=32 time=1ms TTL=255
Ping statistics for 172.16.1.50:
   Packets: Sent = 4, Received = 4, Lost = 0 (0% loss),
Approximate round trip times in milli-seconds:
   Minimum = 1ms, Maximum = 18ms, Average = 5ms
D:\Documents and Settings\Administrator>ping 172.16.1.100
Pinging 172.16.1.100 with 32 bytes of data:
Request timed out.
Request timed out.
Request timed out.
Request timed out.
Ping statistics for 172.16.1.100:
   Packets: Sent = 4, Received = 0, Lost = 4 (100% loss),
```

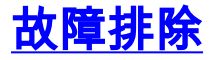

本部分提供的信息可用于对配置进行故障排除。

在无线LAN控制器上,您还可以使用这些debug命令排除AAA身份验证故障

• debug aaa all enable — 配置所有AAA消息的调试

debug dot1x packet enable — 启用所有dot1x数据包的调试

• debug client <MAC Address> — 启用无线客户端调试

以下是debug aaa all enable命令的示例

**注意:**由于空间限制,输出中的某些行已移至第二行。

Thu Aug 16 14:42:54 2007: AuthenticationRequest: 0xb1ab104 
 Thu Aug 16 14:42:54 2007:
 Callback.....0x85ed228
 Thu Aug 16 14:42:54 2007: protocolType.....0x00140001 proxyState.....00:40:96:AF:3E:93-03:01 Packet contains 16 AVPs (not shown) Thu Aug 16 14:42:54 2007: Thu Aug 16 14:42:54 2007: Thu Aug 16 14:42:54 2007: 00:40:96:af:3e:93 Successful transmission of Authentication Packet (id 1) to 10.77.244.196:1812, proxy state 00:40:96:af:3e:93-00:00 Thu Aug 16 14:42:54 2007: 00000000: 01 01 00 d0 2d 34 f5 99 b4 19 27 28 eb 5f 35 9c ....-4.....'(.\_5. Thu Aug 16 14:42:54 2007: 00000010: 8f a9 00 dd 01 07 75 73 65 72 31 1f 13 30 30 2d .....user1..00-Thu Aug 16 14:42:54 2007: 00000020: 34 30 2d 39 36 2d 41 46 2d 33 45 2d 39 33 1e 20 40-96-AF-3E-93.. Thu Aug 16 14:42:54 2007: 00000030: 30 30 2d 30 42 2d 38 35 2d 35 42 2d 46 42 2d 44 00-0B-85-5B-FB-D Thu Aug 16 14:42:54 2007: 00000040: 30 3a 4f 66 66 69 63 65 2d 54 53 57 45 42 05 06 0:Office-TSWEB.. Thu Aug 16 14:42:54 2007: 00000050: 00 00 01 04 06 0a 4d f4 d2 20 05 77 6c 63 1a .....M....wlc. Thu Aug 16 14:42:54 2007: 00000060: 0c 00 00 37 63 01 06 00 00 01 06 06 00 00 00 ....7c..... Thu Aug 16 14:42:54 2007: 00000070: 02 0c 06 00 00 05 14 3d 06 00 00 13 40 06 00 . . . . . . . = . . . . . @ . . Thu Aug 16 14:42:54 2007: 00000080: 00 00 0d 41 06 00 00 00 06 51 04 32 30 4f 27 02 ...A....0.200'. Thu Aug 16 14:42:54 2007: 00000090: 01 00 25 11 01 00 18 1d 87 9d 0b f9 dd e5 39 0d Thu Aug 16 14:42:54 2007: 000000a0: 2e 82 eb 17 c6 23 b7 96 dc c3 55 ff 7c 51 4e 75 .....#....U.|QNu Thu Aug 16 14:42:54 2007: 000000b0: 73 65 72 31 18 0a 53 56 43 3d 30 2e 31 3b 50 12 ser1..SVC=0.1; P. Thu Aug 16 14:42:54 2007: 000000c0: 1a d5 3b 35 5e 93 11 c0 c6 2f 5e f5 65 e9 3e 2d ..;5^..../^.e.>-Thu Aug 16 14:42:54 2007: 00000000: 0b 01 00 36 8c 31 6a b4 27 e6 d4 0e 1b 8e 5d 19 ...6.1j.'....]. Thu Aug 16 14:42:54 2007: 00000010: 60 1c c2 16 4f 06 03 01 00 04 18 0a 53 56 43 3d ....O.....SVC= Thu Aug 16 14:42:54 2007: 00000020: 30 2e 31 3b 50 12 6c fb 90 ec 48 9b fb d7 ce ca 0.1; P.1...H.... Thu Aug 16 14:42:54 2007: 00000030: 3b 64 93 10 fe 09 ;d.... Thu Aug 16 14:42:54 2007: \*\*\*\*Enter processIncomingMessages: response code=11 Thu Aug 16 14:42:54 2007: \*\*\*\*Enter processRadiusResponse: response code=11 Thu Aug 16 14:42:54 2007: 00:40:96:af:3e:93 Access-Challenge received from RADIUS server 10.77.244.196 for mobile 00:40:96:af:3e:93 receiveId = 3 Thu Aug 16 14:42:54 2007: AuthorizationResponse: 0x9c27800 Thu Aug 16 14:42:54 2007: structureSize.....104 resultCode.....255 Thu Aug 16 14:42:54 2007: protocolUsed.....0x0000001 Thu Aug 16 14:42:54 2007: proxyState.... Thu Aug 16 14:42:54 2007: 00:40:96:AF:3E:93-03:01 Thu Aug 16 14:42:54 2007: Packet contains 3 AVPs (not shown) Thu Aug 16 14:42:54 2007: AuthenticationRequest: 0xb1ab104 Thu Aug 16 14:42:54 2007: Callback.....0x85ed228

Thu Aug 16 14:42:54 2007: protocolType.....0x00140001 Thu Aug 16 14:42:54 2007: proxyState..... 00:40:96:AF:3E:93-03:02 Thu Aug 16 14:42:54 2007: Packet contains 16 AVPs (not shown) Thu Aug 16 14:42:54 2007: 00:40:96:af:3e:93 Successful transmission of Authentication Packet (id 2) to 10.77.244.196:1812, proxy state 00:40:96:af:3e:93-00:00 Thu Aug 16 14:42:54 2007: 00000000: 01 02 00 c0 38 b6 b2 20 ff 5b f2 16 64 df 02 61 ....8....[..d..a Thu Aug 16 14:42:54 2007: 00000010: cf f5 93 4b 01 07 75 73 65 72 31 1f 13 30 30 2d ...K..User1..00-Thu Aug 16 14:42:54 2007: 00000020: 34 30 2d 39 36 2d 41 46 2d 33 45 2d 39 33 1e 20 40-96-AF-3E-93.. Thu Aug 16 14:42:54 2007: 00000030: 30 30 2d 30 42 2d 38 35 2d 35 42 2d 46 42 2d 44 00-0B-85-5B-FB-D Thu Aug 16 14:42:54 2007: 00000040: 30 3a 4f 66 66 69 63 65 2d 54 53 57 45 42 05 06 0:Office.. Thu Aug 16 14:42:54 2007: 00000050: 00 00 01 04 06 0a 4d f4 d2 20 05 77 6c 63 1a .....M....wlc. Thu Aug 16 14:42:54 2007: 00000060: 0c 00 00 37 63 01 06 00 00 01 06 06 00 00 00 ...7c..... Thu Aug 16 14:42:54 2007: 00000070: 02 0c 06 00 00 05 14 3d 06 00 00 01 13 40 06 00 · · · · · · · = · · · · · @ · · Thu Aug 16 14:42:54 2007: 0000080: 00 00 0d 41 06 00 00 00 06 51 04 32 30 4f 17 01 ...A....Q.200.. Thu Aug 16 14:42:54 2007: 00000090: 01 00 15 11 01 00 08 0f 14 05 65 1b 28 61 c9 75 ....e.(a.u Thu Aug 16 14:42:54 2007: 000000a0: 73 65 72 31 18 0a 53 56 43 3d 30 2e 31 3b 50 12 ser1..SVC=0.1;P. Thu Aug 16 14:42:54 2007: 000000b0: 05 ba 6b af fe a4 b0 d1 a2 94 f8 39 80 ca 3c 96 ...k...........9...< Thu Aug 16 14:42:54 2007: 00000000: 02 02 00 ce c9 3d 5d c8 6c 07 8e fb 58 84 8d f6 ....=].1...X... Thu Aug 16 14:42:54 2007: 00000010: 33 6d 93 21 08 06 ff ff ff ff 4f 27 02 01 00 25 3m.!...8 Thu Aug 16 14:42:54 2007: 00000020: 11 01 00 18 e5 e5 31 1e 33 b5 4e 69 90 e7 84 25 .....% Thu Aug 16 14:42:54 2007: 00000030: 42 a9 20 ac 84 33 9f 87 ca dc c9 b3 75 73 65 72 B....3....user Thu Aug 16 14:42:54 2007: 00000040: 31 1a 3b 00 00 00 09 01 35 6c 65 61 70 3a 73 65 1.:...5leap:se Thu Aug 16 14:42:54 2007: 00000050: 73 73 69 6f 6e 2d 6b 65 79 3d 29 80 1d 2c 1c 85 ssion-key=)...,.. Thu Aug 16 14:42:54 2007: 00000060: db 1c 29 7e 40 8a b8 93 69 2a 55 d2 e5 46 89 8b ..)~@...i\*U..F.. Thu Aug 16 14:42:54 2007: 00000070: 2c 3b 65 49 3e 44 cf 7e 95 29 47 54 1a 1f 00 00 ,;eI>D.~.)GT.... Thu Aug 16 14:42:54 2007: 0000080: 00 09 01 19 61 75 74 68 2d 61 6c 67 6f 2d 74 79 ....auth-algo-ty Thu Aug 16 14:42:54 2007: 00000090: 70 65 3d 65 61 70 2d 6c 65 61 70 1a 0d 00 00 37 pe=eap-leap....7 Thu Aug 16 14:42:54 2007: 000000a0: 63 06 07 55 73 65 72 31 19 14 43 41 43 53 3a 30 c..User1..CACS:0 Thu Aug 16 14:42:54 2007: 000000b0: 2f 39 2f 61 34 64 66 34 64 32 2f 31 50 12 9a 71 /9/a4df4d2/1P..g Thu Aug 16 14:42:54 2007: 000000c0: 09 99 7d 74 89 ad af e5 c8 b1 71 94 97 d1 ..}t....q... Thu Aug 16 14:42:54 2007: \*\*\*\*Enter processIncomingMessages: response code=2 Thu Aug 16 14:42:54 2007: \*\*\*\*Enter processRadiusResponse: response code=2 Thu Aug 16 14:42:54 2007: 00:40:96:af:3e:93 Access-Accept received from RADIUS server 10.77.244.196 for mobile 00:40:96:af:3e:93 receiveId = 3 Thu Aug 16 14:42:54 2007: AuthorizationResponse: 0x9c27800

structureSize......236

Thu Aug 16 14:42:54 2007:

Thu Aug 16 14:42:54 2007: resultCode.....0 Thu Aug 16 14:42:54 2007: protocolUsed.....0x0 0000001 Thu Aug 16 14:42:54 2007: proxyState.....00: 40:96:AF:3E:93-03:02 Thu Aug 16 14:42:54 2007: Packet contains 6 AVPs: Thu Aug 16 14:42:54 2007: AVP[01] Framed-IP-Address......0xffffffff (-1) (4 bytes) Thu Aug 16 14:42:54 2007: AVP[02] EAP-Message.....DATA (37 bytes) Thu Aug 16 14:42:54 2007: AVP[03] Cisco / LEAP-Session-Key...DATA (16 bytes) Thu Aug 16 14:42:54 2007: AVP[04] Airespace / ACL-Name.....User1 (5 bytes) Thu Aug 16 14:42:54 2007: AVP[05] Class.....CACS:0/9/a4df4d2/1 (18 bytes) Thu Aug 16 14:42:54 2007: AVP[06] Message-Authenticator.....DATA (16 bytes) Thu Aug 16 14:42:54 2007: 00:40:96:af:3e:93 Applying new AAA override for station 00:40:96:af:3e:93 Thu Aug 16 14:42:54 2007: 00:40:96:af:3e:93 Override values for station 00:40:96:af:3e:93 source: 4, valid bits: 0x400 qosLevel: -1, dscp: 0xffffffff, dot1pTag: 0xffffffff, sessionTimeout: -1 dataAvgC: -1, rTAvgC: -1, dataBurstC: -1, rTimeBurstC: -1 vlanIfName: '', aclName:User1 Thu Aug 16 14:42:54 2007: 00:40:96:af:3e:93 Inserting new RADIUS override into chain for station 00:40:96:af:3e:93

您可以结合使用**show wlan summary**命令来识别哪些WLAN使用RADIUS服务器身份验证。然后 ,您可以查看**show client summary**命令,以查看在RADIUS WLAN上成功验证哪些MAC地址(客户 端)。也可以将此与 Cisco 安全 ACS 的 passed attempts 或 failed attempts 日志关联。

Cisco 建议您使用无线客户端测试您的 ACL 配置以确保正确配置。如果ACL无法正常运行,请检验 ACL网页上的ACL,并检验您的ACL更改是否已应用到控制器的接口。

您也可使用这些 show 命令验证您的配置:

• show acl summary — 为了显示在控制器上配置的 ACL,请使用 show acl summary 命令。 示例如下:

(Cisco Controller) >show acl summary

| ACL Name | Applied |
|----------|---------|
| 1        |         |
| USETI    | res     |
| User2    | Yes     |

# show acl detailed<ACL\_Name> — 显示有关已配置ACL的详细信息。示例如下:注意:由于空间限制,输出中的某些行已移至第二行。

Cisco Controller) >show acl detailed User1

 Source
 Destination

 Source Port
 Dest Port

 I
 Dir
 IP Address/Netmask

 Prot
 Range
 Range

 DSCP
 Action

1 In 172.16.0.0/255.255.0.0 172. Any 0-65535 0-65535 Any Permit 172.16.1.100/255.255.255.255 2 Out 172.16.1.100/255.255.255 172.16.0.0/255.255.0.0 Any 0-65535 0-65535 Any Permit (Cisco Controller) > show acl detailed User2 Destination Source Source Port Dest Port I Dir IP Address/Netmask IP Address/Netmask Prot Range Range DSCP Action \_\_ \_\_\_ \_\_\_\_ \_\_\_\_ \_\_\_\_ 172.16.1.50/255.255.255.255 1 In 172.16.0.0/255.255.0.0 Any 0-65535 0-65535 Any Permit 172.16.1.50/255.255.255.255 172.16.0.0/255.255.0.0 2 Out Any 0-65535 0-65535 Any Permit

• show client detail < MAC Address of the client> — 显示有关无线客户端的详细信息。

#### 故障排除提示

使用以下提示进行故障排除:

- 在控制器上验证RADIUS服务器处于活动状态,而不是处于备用或禁用状态。
- •在控制器上,检查RADIUS服务器是否从WLAN(SSID)的下拉菜单中选择。
- 检查 RADIUS 服务器是否从无线客户端接收并验证身份验证请求。
- 检查 ACS 服务器上的 Passed Authentications 和 Failed Attempts 报告以完成此操作。在 ACS服务器上的报表和活动下可获得这些报表。

## 相关信息

- 在无线局域网控制器的ACL : 规则、限制和示例
- 无线 LAN 控制器中的 ACL 配置示例
- 无线 LAN 控制器 (WLC) 的 MAC 过滤器配置示例
- Cisco 无线局域网控制器配置指南 5.2 版
- 技术支持和文档 Cisco Systems